# 家庭防災員管理システム 操作マニュアル

2015年5月7日 最終更新

改訂履歴

| 一連番号 | 日付         | 改訂区分 | 改訂内容                     | 担当  |
|------|------------|------|--------------------------|-----|
| 1    | 2014/12/22 | 新規   | 新規作成                     | PDM |
|      |            |      | 機能追加による画面差し替え            |     |
| 2    | 2015/5/7   | 修正   | 家庭防災員登録·研修登録·自主活動補助金申請登録 | PDM |
|      |            |      | 注意事項追記                   |     |
|      |            |      |                          |     |
|      |            |      |                          |     |

| 1  |    | メニュー一覧         | 5    |
|----|----|----------------|------|
| 2  |    | ログイン           | 6    |
| 3  |    | トップページ         | 6    |
| 4  |    | 連合町内会管理        | 7    |
| 4  | 4. | .1 連合町内会一覧     | 7    |
| 4  | 4. | .2 連合町内会登録     | 8    |
| 5  |    | 自治会·町内会管理      | . 12 |
| í  | 5. | .1 自治会·町内会一覧   | . 12 |
| į  | 5. | .2 自治会·町内会登録   | . 13 |
| 6  |    | 家庭防災員管理        | . 17 |
| (  | 6. | .1 家庭防災員一覧     | . 17 |
| (  | 6. | .2 家庭防災員登録     | . 19 |
| (  | 6. | .3 家庭防災員異動登録   | . 23 |
| 7  |    | 研修計画管理         | . 24 |
| -  | 7. | .1 研修計画(月間)    | . 24 |
| -  | 7. | .2 研修検索        | . 26 |
| -  | 7. | .3 研修登録        | . 27 |
| -  | 7. | .4 研修参加者検索     | . 29 |
| -  | 7. | .5 研修受講履歴一覧    | . 32 |
| -  | 7. | .6 修了証発行検索     | . 33 |
| 8  |    | 自主活動補助金管理      | . 34 |
| 8  | 3. | .1 自主活動補助金一覧   | . 34 |
| 8  | 3. | .2 自主活動補助金分配登録 | . 35 |
| 8  | 3. | .3 自主活動補助金申請登録 | . 36 |
| 9  |    | 研修区分マスタ        | . 38 |
| Ċ  | 9. | .1 研修区分マスター覧   | . 38 |
| Ċ  | 9. | .2 研修区分マスタ詳細   | . 39 |
| 10 |    | マスタ区分種別        | . 40 |
| -  | 10 | 0.1 マスタ区分一覧    | . 40 |
| -  | 10 | 0.2 マスタ区分詳細    | . 41 |
| -  | 10 | 0.3 マスタ区分コード詳細 | . 42 |
| 11 |    | 採番ルール          | . 43 |
|    | 11 | 1.1 採番ルールー覧    | . 43 |
|    | 11 | 1.2 採番ルール      | . 44 |
| 12 |    | システム検索         | . 45 |
|    | 12 | 2.1 システム管理一覧   | . 45 |

### <u>目次</u>

| 12.2 <b>システム</b> 管理詳細 | 46 |
|-----------------------|----|
| 13 お知らせ               | 47 |
| 13.1 お知らせ一覧           | 47 |
| 13.2 お知らせ詳細           | 48 |
| 14 ユーザーグループ           | 49 |
| 14.1 ユーザーグループー覧       | 49 |
| 14.2 ユーザーグループ詳細       | 50 |
| 15 職員検索               | 51 |
| 15.1 職員情報一覧           | 51 |
| 15.2 職員情報詳細           | 52 |
| 16 実行ログ               | 53 |
| 17 個人情報実行ログ           | 54 |
| 18 メンテナンス             | 55 |

# 1 メニュー一覧

|       |                | メニュー           |      |             |
|-------|----------------|----------------|------|-------------|
| メイン   | 大              | 中              | 小    | 画面名         |
|       |                |                |      | ログイン画面      |
|       |                |                |      | トップページ      |
|       |                | 研修計画月間         |      | 研修計画月間検索    |
|       |                | <b>开</b> 收 告 田 | 研修検索 | 研修検索        |
|       | <b>巫族計画</b> 答理 | 刘修官庄           | 研修登録 | 研修登録        |
|       |                | 研修参加者検索        |      | 研修参加者検索     |
|       |                | 研修受講履歴一覧       |      | 研修受講履歴一覧    |
|       |                | 修了証発行検索        |      | 修了証発行検索     |
|       |                | 家庭防災員一覧        |      | 家庭防災員一覧     |
| 家庭防災  | 家庭防災員管理        | 家庭防災員登録        |      | 家庭防災員登録     |
| 員管理   |                | 家庭防災員異動登録      |      | 家庭防災員異動登録   |
|       | 白十江動城田今        | 自主活動補助金一覧      |      | 自主活動補助金一覧   |
|       | 白土石助桶助並        | 自主活動補助金分配登録    |      | 自主活動補助金分配登録 |
|       | 目理             | 自主活動補助金申請登録    |      | 自主活動補助金申請登録 |
|       | 這今町内今答理        | 連合町内会一覧        |      | 連合町内会一覧     |
|       | 建古町内去官理        | 連合町内会登録        |      | 連合町内会登録     |
|       | 自治会·町内会管       | 自治会·町内会一覧      |      | 自治会·町内会一覧   |
|       | 理              | 自治会·町内会登録      |      | 自治会·町内会登録   |
| ファタ博報 | 研修区公フィク        | 研修区分マスター覧      |      | 研修区分マスター覧   |
|       | 小修匠ガマベタ        | 研修区分マスタ登録      |      | 研修区分マスタ登録   |
| 演田笠田  | マスタ区分種別        |                |      | マスタ区分種別一覧   |
| 建而自生  | 採番ルール          | 採番ルールー覧        |      | 採番ルールー覧     |
|       | システム検索         | システム管理一覧       |      | システム管理一覧    |
|       | お知らせ           |                |      | お知らせ一覧      |
| シフティ管 | ユーザーグループ       | グループー覧         |      | グループー覧      |
|       | 職員検索           | 職員情報一覧         |      | 職員検索        |
| 4     | 実行ログ           |                |      | 実行ログ        |
|       | 個人情報実行ログ       |                |      | 個人情報実行ログ    |
|       | メンテナンス         |                |      | メンテナンス      |

※機能については各画面の操作説明欄にてご確認ください。

# 2 ログイン

ポータルサイトから、シングル・サインオンにより、ログインします。

# 3 トップページ

登録されているお知らせ情報を表示します。

| SR-                  | 予防課普及係                     | 家庭防災員管理                     | 活動報告管理           | マスタ情報   | 運用管理 | システム管理 |
|----------------------|----------------------------|-----------------------------|------------------|---------|------|--------|
| お知らせ                 |                            |                             |                  |         |      |        |
| 1件中 1-1件<br>20 50 10 | 目 ヘッダーのうち下;<br>D 供ばつ 一分て 検 | 線部をクリックするとソー <br>泰 1 /1ページン | ト指定と昇順、降順が<br>ヶ▼ | が選択できます |      |        |
| 20. 00. 10           | ・ 「キョン・ 主て 1使<br>件名        |                             | ~•               |         | 言羊糸田 |        |
| GL001                |                            | GL001                       |                  |         |      |        |
| 20. 50. 10           | 0件ずつ、全て 検                  | 索 1 /1ページ )                 | 欠▼               |         |      |        |
|                      |                            |                             |                  |         |      |        |
|                      |                            |                             |                  |         |      |        |
|                      |                            |                             |                  |         |      |        |

### 4 連合町内会管理

### 4.1 連合町内会一覧

| SR-2    | 🖹 予防調          | <b>果普</b> 及係   | 家庭防災員管理            | 活動報告管理                                     | マスタĦ              | 青報 運用            | 管理        | システム管理               | !            |  |  |
|---------|----------------|----------------|--------------------|--------------------------------------------|-------------------|------------------|-----------|----------------------|--------------|--|--|
| 連合町内会一覧 |                |                |                    |                                            |                   |                  |           |                      |              |  |  |
| X       |                |                | ~                  |                                            |                   |                  |           |                      |              |  |  |
| 連合町に    | 内会名            |                |                    |                                            |                   |                  |           |                      |              |  |  |
| 会長氏     | 8              | 姓              |                    | 名                                          |                   |                  |           |                      |              |  |  |
| 廃止フラ    | グ              | 有効             | ~                  |                                            |                   |                  |           |                      |              |  |  |
| 検索      | 出力             | 会長             | 宛名CSV出力            |                                            |                   |                  |           |                      |              |  |  |
| 291件中   | □-100件目        |                |                    | るとソート指定と昇順、降                               | 峰順が選択             | 沢できます            |           |                      |              |  |  |
| 20, 50, | 100 件ずつ        | . 全て 検         | 索 1 /3ページ          | 次▼                                         |                   |                  |           |                      |              |  |  |
| X       |                | <u>連合町</u>     | <u>内会名</u>         | 会長氏名                                       |                   | 会長電話             | <u>番号</u> | <u>自治会町内</u><br>会加盟数 | <u>廃止フラグ</u> |  |  |
| 鶴見区     | 0高橋連合          | 合会2            |                    |                                            |                   | 045-123-12       | 34        | 44                   | 有効           |  |  |
| 鶴見区     | ああああき          | 5              |                    |                                            |                   | あああああある<br>あ     | ああああ      |                      | 有効           |  |  |
| 鶴見区     | あいうえお<br>ぬねのはで | かきくけこさ<br>ひふへほ | しすせそたちつてとなに        | あいうえおかきくけこさし<br>ちつてと あいうえおかき・<br>すせそたちつてと  | すせそた<br>(けこさし     | あいうえおかき<br>しすせそた | べけこさ      |                      | 有効           |  |  |
| 鶴見区     | 高橋連合           | 会1             |                    | 高橋 久美子                                     |                   | 012-345-67       | 89        | 11                   | 有効           |  |  |
| 鶴見区     | 高橋連合           | 会4             |                    |                                            |                   |                  |           |                      | 有効           |  |  |
| 鶴見区     | 最大文字<br>最大文字   | 数連合会<br>数連合会的  | 最大文字数連合会<br>最大文字数連 | 最大文字数会長最大<br>会長最大文字数会<br>数会長最大文字数会<br>文字数会 | 文字数<br>大文字<br>長最大 |                  |           |                      | 有効           |  |  |
| 鶴見区     | 鶴見テス           | ト –            |                    |                                            |                   |                  |           |                      | 有効           |  |  |
|         |                |                |                    |                                            |                   |                  |           |                      |              |  |  |

### >機能概要

・登録された連合町内会の一覧を検索項目で検索・リスト表示します。

・画面表示・ボタン表示は、ユーザーグループの権限設定に従います。

>ボタン説明

- ・「検索」ボタン押下により、検索条件に従った検索結果を、リスト表示します。
- ・「出力」ボタン押下により、表示中の連合町内会について、

「rengoukai\_info\_list\_out\_出力日時 yyyymmddhhmmss.csv」を出力します。

「会長宛名 csv 出力」ボタン押下により、「rengoukai\_info\_csv\_出力日時 yyyymmddhhmmss.csv」
 を出力します。

>検索条件説明

・「区」に選択出来る内容は、ユーザーグループの権限設定に従います。

>リスト項目説明

・「連合町内会名称」リンクより、連合町内会登録画面に遷移します。

### 4.2 連合町内会登録

| 予防課普及                     | <b>紧座</b>                       | 防災員管理                            | 活動報告管理                   | マスタ情報    | 運用管理 | システム管理 |  |  |  |  |
|---------------------------|---------------------------------|----------------------------------|--------------------------|----------|------|--------|--|--|--|--|
| 連合町内会登録                   | 修正者:杉テス                         | トテス子 修正                          | 日:2014/12/18             | 11:18:03 |      |        |  |  |  |  |
| 区米                        | 鶴見区                             | $\sim$                           |                          |          |      |        |  |  |  |  |
| 署所                        | 鶴見消防署                           | ×                                |                          |          |      |        |  |  |  |  |
| 連合町内会名※                   | 最大文字数词                          | 連合会最大文明                          | 字数連合会最大了                 | と字数連合会最フ | 文字数連 |        |  |  |  |  |
| 会長氏名                      | 姓 最大文字                          | 数会長最大文:                          | 字数约名 最大文                 | [字数会長最大文 | [字数] |        |  |  |  |  |
| 会長郵便番号                    | 230 - 004                       | 1 住所設                            | 定                        |          |      |        |  |  |  |  |
| 会長住所都道府県                  | 神奈川県                            |                                  |                          |          |      |        |  |  |  |  |
| 会長住所市区町村                  | 横浜市鶴見図                          | 区潮田町                             |                          |          |      |        |  |  |  |  |
| 会長住所番地                    | 99-99-99                        |                                  |                          |          |      |        |  |  |  |  |
| 会長住所ビル名称等                 | XXマンション                         |                                  |                          |          |      |        |  |  |  |  |
| 会長電話番号                    | 999-999-999                     | 99-999-9999 (例:012-345-6789)     |                          |          |      |        |  |  |  |  |
| 廃止フラグ※                    | 有効 🗸                            | ]                                |                          |          |      |        |  |  |  |  |
| 自治会町内会加盟数                 | 1                               |                                  |                          |          |      |        |  |  |  |  |
| 修正 戻る                     |                                 |                                  |                          |          |      |        |  |  |  |  |
| 地区連絡員一覧 追加                | ] 選択解除                          | Â                                |                          |          |      |        |  |  |  |  |
| 選択<br>□ 自治会・町内            | 会名 穿                            | ∇庭防災員コー<br>ド                     | 新番号                      | 氏名       |      | 電話番号   |  |  |  |  |
| abcdefghijkImnopo<br>abああ | qrstuvwxwz                      |                                  | 010000008                | ああ       |      |        |  |  |  |  |
|                           | 21                              | 13                               | 010000001                | 田中 花子    |      |        |  |  |  |  |
|                           |                                 |                                  | 010000002                | 田中 太郎    |      |        |  |  |  |  |
|                           | 12                              | 23                               | 010000006                | テスト 太郎   |      |        |  |  |  |  |
| 自治会·町内会一覧 🗍               | 所規登録                            | 追加 選打                            | 択解除                      |          |      |        |  |  |  |  |
| 選択<br>目治会・町内              | 会名                              | 会長氏名                             | 会長電話                     | 番号       |      |        |  |  |  |  |
| abcdefghijklmnopd<br>abああ | ab<br>qrstuvwxwz st<br>ab<br>st | ocdefghijklmno<br>ocdefghijklmno | pqr<br>pqr abcdefghijkli | mnop     |      |        |  |  |  |  |

>機能概要

・連合会町内会の詳細情報を表示・登録・修正・削除します。

・画面表示・ボタン表示は、ユーザーグループの権限設定に従います。

>ボタン説明

- 「住所設定」ボタン押下により、入力された「会長郵便番号」に対応する住所が、
   「会長住所都道府県」「会長住所市区町村」にセットされます。
- ・「登録」ボタン押下により、連合町内会情報の登録を行います。
- 「修正」ボタン押下により、連合町内会情報の修正を行います。
  - 「廃止フラグ」を「有効」から「無効」にして「修正」ボタンを押下した場合には、以下のとおり、自治会・町内会お よび家庭防災員の情報を更新します。
  - ・当該連合町内会と紐付く自治会・町内会について、連合町内会未加入の状態にします。
  - ・当該連合町内会に所属する家庭防災員について、連合町内会に未加入の状態にします。
  - ・当該連合町内会に所属する家庭防災員のうち、地区連絡員である人について、
  - 地区連絡員ではない状態にします。
- ・「戻る」ボタン押下で、連合町内会一覧に遷移します。

>入力項目説明

・「区」に選択出来る内容は、ユーザーグループの権限設定に従います。

>リスト「地区連絡員一覧」について

- ・当該連合会の「廃止フラグ」が「無効」である場合には非表示とします。
- ・当該連合会に所属する家庭防災員のうち、地区連絡員である人が表示されます。
- ・「追加」ボタン押下で、「地区連絡員選択」POPを開きます。
- ・「選択解除」ボタン押下で、「選択」欄にチェックのある家庭防災員を地区連絡員から外します。

>リスト「自治会・町内会一覧」について

- ・当該連合会の「廃止フラグ」が「無効」である場合には非表示とします。
- ・当該連合会に所属する自治会・町内会が表示されます。
- ・「新規登録」ボタン押下で、「自治会・町内会登録」画面に遷移します。
- ・「追加」ボタン押下で、「自治会・町内会」POPを開きます。
- ・「選択解除」ボタン押下で、「選択」欄にチェックのある自治会・町内会、当該自治会・町内会に所属する 家庭防災員について、連合会を未加入とします。

### >地区連絡員選択 POP について

| 地区連絡員選択                                  |              |                                                       |                      |  |
|------------------------------------------|--------------|-------------------------------------------------------|----------------------|--|
| 治会·町内会名                                  |              |                                                       | ]                    |  |
| (庭防災員コード)                                |              |                                                       |                      |  |
| 番号                                       |              |                                                       |                      |  |
| 名 姓                                      | 名            |                                                       |                      |  |
| :名(全角カナ) セイ                              |              |                                                       |                      |  |
| 検索 選択                                    |              |                                                       |                      |  |
| <br>半中 1-3件目 ヘッダーのうち下線部をクリックするとソー        | -ト指定と昇順、降    | 順が選択できます                                              |                      |  |
| 0. 50. 100. 1,000. 10,000 件ずつ. 全て 検索     | 1 /1ページ      | 次▼                                                    |                      |  |
| 選択 <u>自治会・町内会名</u> <u>家庭防災員つ</u>         | 二 <u>新番号</u> | 氏名                                                    | <u>電話番号</u>          |  |
| □ abcdefghijklmnopqrstuvwxwz 123<br>abああ | 0100000010   | 最大文字数自治会最大最大<br>文字数自治会最大 最大文字<br>数自治会最大最大文字数自<br>治会最大 | 最大文字数自治会<br>最大最大文字数自 |  |
| abcdefghijklmnopqrstuvwxwz<br>abああ       | 0100000012   | ええ                                                    |                      |  |
| ロ abcdefghijkImnopqrstuvwxwz 123<br>abああ | 010000009    | <b>с</b> с с с с с с с с с с с с с с с с с с          |                      |  |
| 0. 50. 100. 1.000. 10.000 件ずつ. 全て 検索     | 1 /1ページ      | 次▼                                                    |                      |  |

・画面表示・ボタン表示は、ユーザーグループの権限設定に従います。

・リスト表示の対象は、当該連合町内会に所属する家庭防災員です。

・「選択」ボタン押下で、「選択」項目にチェックの入っている家庭防災員につき、 地区連絡員として、情報を更新し、地区連絡員一覧に表示します。 >自治会・町内会選択 POP について

| 自治会·町内会一覧                                            |                   |             |               |  |  |  |  |  |  |  |
|------------------------------------------------------|-------------------|-------------|---------------|--|--|--|--|--|--|--|
| 連合町内会名                                               |                   |             |               |  |  |  |  |  |  |  |
| 自治会·町内会名                                             |                   |             |               |  |  |  |  |  |  |  |
| 会長氏名 姓 📃                                             | 名                 |             |               |  |  |  |  |  |  |  |
| 加入状况 🛛 🗹 未加入                                         | ✔ 加入              |             |               |  |  |  |  |  |  |  |
| 検索 選択                                                |                   |             |               |  |  |  |  |  |  |  |
| 131件中 1-100件目 ヘッダーのうち下                               | 線部をクリックするとソート指定と昇 | 順、降順が選択できる  | ŧ₫            |  |  |  |  |  |  |  |
| 20, 50, <b>100</b> , <b>1,000</b> , <b>10,000</b> 件ず | つ、全て 検索 🚺 /2ページ   | り次▼         |               |  |  |  |  |  |  |  |
| 選択<br>□ <u>連合町内会名</u>                                | <u>自治会·町内会名</u>   | <u>会長氏名</u> | 会長電話番号        |  |  |  |  |  |  |  |
| 🗌 高橋連合会4                                             | 高橋自治会5            |             |               |  |  |  |  |  |  |  |
| 🗌 高橋連合会4                                             | 高橋自治会1            | 高橋 太郎       | 045-111-2222  |  |  |  |  |  |  |  |
| 🗌 高橋連合会4                                             | 高橋自治会3            | 高橋 廉太郎      | 1234567890    |  |  |  |  |  |  |  |
| □ 鶴見テスト                                              | test              |             |               |  |  |  |  |  |  |  |
| 📃 連合町内会名1                                            | 自治会·町内会名          | 会長姓 会長名     | 123-1234-1234 |  |  |  |  |  |  |  |
| 🗌 矢向地区連合町内会                                          | 矢向南町町内会           | ОЛ ОТ       | 045-573-2480  |  |  |  |  |  |  |  |

・画面表示・ボタン表示は、ユーザーグループの権限設定に従います。

・リスト表示の対象は、当該連合町内会に所属していない自治会・町内会です。

・「選択」ボタン押下で、「選択」項目にチェックの入っている自治会・町内会および、当該自治会・町内会に所属 する家庭防災員について、当該連合会に加入させ、自治会・町内会一覧に表示します。

# 5 自治会·町内会管理

### 5.1 自治会·町内会一覧

| SR-n_                                                                                | 予防課普及係                                                                                                    | 家庭防災員管理          | 活動報告管理 | マスタ情報            | 運用管理          | システム管理    | !               |          |           | :       | 先頭エリアを<br>検索条件を   | 超定しない<br>諸に表示 |
|--------------------------------------------------------------------------------------|----------------------------------------------------------------------------------------------------|------------------|--------|------------------|---------------|-----------|-----------------|----------|-----------|---------|-------------------|---------------|
| <b>自治会</b> ・<br>運合町内会<br>自治会・町内<br>会長氏名<br>廃止フラグ<br>検索 全<br>2989件中 1-<br>20. 50. 100 | 自治会・町内会一覧         조       ✓         車合町内会名          自治会・町内会名          自治会・町内会名          算法会・町内会名          支長氏名       姓         第上フラジ       有効         「複素       全件         文          1989件中 1-100件目       ヘッダ ーのうち下線部をかりックするとソート指定と昇順、陰順が選択できます         20. 50. 100. 1,000 件ずつ. 全て 検索       1 /30ページ 次▼ |                  |        |                  |               |           |                 |          |           |         |                   |               |
| X                                                                                    | 1                                                                                                    | 自治会·町内会名         |        | 会                | 長氏名           |           | 会長電話番号          | 連合会長兼務区分 | <u>班数</u> | 世帯数     | <u>町の防災</u><br>組織 | 廃止750         |
| 鶴見区                                                                                  | 高橋自治会5                                                                                                    |                  |        |                  |               |           |                 | 非兼務      |           |         | 無し                | 有効            |
| 鶴見区                                                                                  | 高橋自治会4                                                                                                    |                  |        |                  |               |           |                 | 非兼務      |           |         | 無し                | 有効            |
| 鶴見区                                                                                  | 高橋自治会3                                                                                                    |                  | 高橋原    | 東太郎              |               | 1         | 234567890       | 非兼務      |           |         | 無し                | 有効            |
| 鶴見区                                                                                  | つるみてすと町内                                                                                                    | 숲                |        |                  |               |           |                 | 非兼務      |           |         | 無し                | 有効            |
| 鶴見区                                                                                  | test                                                                                                    |                  |        |                  |               |           |                 | 非兼務      |           |         | 有り                | 有効            |
| 鶴見区                                                                                  | abcdefghijklmno                                                                                                    | opgrstuvwxwzabああ | abcdef | ghijklmnopqrst - | abcdefghijklm | nopqrst a | bcdefghijklmnop | 非兼務      | 111       | 111,111 | 無し                | 有効            |
| 鶴見区                                                                                  | 自治会·町内会:                                                                                                    | 名                | 会長好    | 会長名              |               | 1         | 23-1234-1234    | 非兼務      | 123       | 123     | 無し                | 有効            |
| 鶴見区                                                                                  | 高橋自治会1                                                                                                    |                  | 高橋フ    | ⊂.₿Ø             |               | 0         | 45-111-2222     | 非兼務      | 2         | 3       | 無し                | 有効            |

>機能概要

- ・登録された自治会・町内会の一覧を検索項目で検索・リスト表示します。
- ・画面表示・ボタン表示は、ユーザーグループの権限設定に従います。

>ボタン説明

- ・「検索」ボタン押下により、検索条件に従った検索結果を、リスト表示します。
- ・「出力」ボタン押下により、表示中の自治会・町内会について、

「jichikai\_info\_list\_out\_出力日時 yyyymmddhhmmss.csv」を出力します。

「会長宛名 csv 出力」ボタン押下により、「jichikai\_info\_csv\_出力日時 yyyymmddhhmmss.csv」
 を出力します。

>検索条件説明

・「区」に選択出来る内容は、ユーザーグループの権限設定に従います。

>リスト項目説明

・「自治会・町内会名称」リンクより、自治会・町内会登録画面に遷移します。

### 5.2 自治会·町内会登録

| その 予防課者 別       | 及係 家庭防災的      | 員管理                  | 活動報告管理         | マスタ情報   | 運用管理 | 927I | 」管理  |      |       |
|-----------------|---------------|----------------------|----------------|---------|------|------|------|------|-------|
| 自治会·町内会登        | ₿ 修正者:杉保 :    | テスト 修正               | 日:2014/12/16 1 | 4:21:45 |      |      |      |      |       |
| <b>区</b> 米      | 鶴見区 💊         | /                    |                |         |      |      |      |      |       |
| 署所              | 鶴見消防署 🔪       | <ul> <li></li> </ul> |                |         |      |      |      |      |       |
| 連合町内会名※         | 連合町内会名1       |                      |                | ~       |      |      |      |      |       |
| 自治会·町内会名※       | 自治会·町内会名      | 1                    |                |         |      |      |      |      |       |
| 会長氏名            | 姓 会長姓         |                      | 名 会長名          |         |      |      |      |      |       |
| 会長郵便番号          | あああ - 1234    | 住所設                  | 定              |         |      |      |      |      |       |
| 会長住所都道府県        | 会長住所都         |                      |                |         |      |      |      |      |       |
| 会長住所市区町村        | 会長住所市区町村      | · <b>寸</b>           |                |         |      |      |      | ]    |       |
| 会長住所番地          | 会長住所番地        |                      |                |         |      |      |      | ]    |       |
| 会長住所ビル名称等       | 会長住所ビル名称      | 等                    |                |         |      |      |      | ]    |       |
| 会長電話番号          | 123-1234-1234 | (例:01                | 2-345-6789)    |         |      |      |      |      |       |
| 連合会長兼務区分        | 非兼務 🗸         |                      |                |         |      |      |      |      |       |
| <b>到</b> 班数     | 123           |                      |                |         |      |      |      |      |       |
| 世帯数             | 123           |                      |                |         |      |      |      |      |       |
| 区域              | 区域区域区域区域      | 威区域区域                | 区域区域区          |         |      |      |      |      |       |
| 町の防災組織※         | 無し 🗸          |                      |                |         |      |      |      |      |       |
| 研修奨励費領収年月日      | 2014/12/10    | (例:20                | 14/01/01)      |         |      |      |      |      |       |
| 廃止フラグ※          | 有効 🗸          |                      |                |         |      |      |      |      |       |
| 修正戻る            |               |                      |                |         |      |      |      |      |       |
| 連絡員一覧 追加        | 選択解除          |                      |                |         |      |      |      |      |       |
| 選択<br>□ 家庭防災員コー | -ド 新番号        |                      | 氏名             | 電話      | 番号   | 委嘱年度 | 登録年度 |      |       |
| 123             | 01000004      | 田中义                  | 欠良B            |         |      |      |      |      |       |
| 356             | 0100000015    | たた                   |                |         |      |      |      |      |       |
| 家庭防災員一覧新        | 規登録 転入登       | 録                    |                |         |      |      |      |      |       |
| 家庭防災員コード        | 新番号           |                      | 氏名             | 電話番     | 号 委  | 属年度  | 登録年度 | 異動区分 | 連絡員区分 |
| 123             | 01000003      | 田中 太郎                | В              |         |      |      |      | 一般   |       |
| 123             | 010000004     | 田中次郎                 | В              |         |      |      |      | 一般   | 連絡員   |
| 356             | 0100000015    | たた                   |                |         |      |      |      | 一般   | 連絡員   |
|                 | 010000007     | セイあメイ                | (あ             |         |      |      |      | 一般   |       |
|                 |               |                      |                |         |      |      |      |      |       |

>機能概要

・自治会・町内会の詳細情報を表示・登録・修正・削除します。

・画面表示・ボタン表示は、ユーザーグループの権限設定に従います。

>ボタン説明

- ・「住所設定」ボタン押下により、入力された「会長郵便番号」に対応する住所が、 「会長住所都道府県」「会長住所市区町村」にセットされます。
- ・「登録」ボタン押下により、自治会・町内会情報の登録を行います。
- ・「修正」ボタン押下により、自治会・町内会情報の修正を行います。

「廃止フラグ」を「有効」から「無効」にして「修正」ボタンを押下した場合には、以下のとおり、家庭防災員の 情報を更新します。

- ・当該自治会・町内会に所属する家庭防災員について、自治会に未加入の状態にします。
- ・当該自治会・町内会に所属する家庭防災員のうち、連絡員である人について、

連絡員ではない状態にします。

・「戻る」ボタン押下で、自治会・町内会一覧に遷移します。

>入力項目説明

・「区」に選択出来る内容は、ユーザーグループの権限設定に従います。

>リスト「連絡員一覧」について

- ・当該自治会・町内会の「廃止フラグ」が「無効」である場合には非表示とします。
- ・当該自治会・町内会に所属する家庭防災員のうち、連絡員である人が表示されます。
- ・「追加」ボタン押下で、「連絡員選択」POPを開きます。
- 「選択解除」ボタン押下で、「選択」欄にチェックのある家庭防災員を連絡員から外します。

>リスト「家庭防災員一覧」について

- ・当該連合会の「廃止フラグ」が「無効」である場合には非表示とします。
- ・当該自治会・町内会に所属する家庭防災員が表示されます。
- ・「新規登録」ボタン押下で、「家庭防災員登録」画面に遷移します。
- ・「転入登録」ボタン押下で、「転入者選択」POPを開きます。

### >連絡員選択 POP について

| 連絡員選択                     |             |                 |      |             |             |
|---------------------------|-------------|-----------------|------|-------------|-------------|
| 家庭防災員コード                  |             |                 |      |             | $\sim$      |
| 新番号                       |             |                 |      |             |             |
| 氏名姓                       |             | 名               |      |             |             |
| 氏名(全角カナ) セイ               |             | >Y              |      |             |             |
| 検索 選択                     |             |                 |      |             |             |
| 2件中 1-2件目 ヘッダーのうち]        | 「線部をクリックする  | とソート指定と昇順、降順が選択 | できます |             |             |
| 20. 50. 100. 1,000. 10,00 | 10 件ずつ、全て 相 | 検索 1 /1ページ 次▼   |      |             |             |
| 選択<br>□ <u>家庭防災員コード</u>   | <u>新番号</u>  | 氏名              | 重話番号 | <u>委嘱年度</u> | <u>登録年[</u> |
| 123                       | 01000003    | 田中 太郎           |      |             |             |
|                           | 010000007   | セイあ メイあ         |      |             |             |
| 20. 50. 100. 1,000. 10,00 | 10 件ずつ、全て 核 | 検索 1 /1ページ 次▼   |      |             |             |

・画面表示・ボタン表示は、ユーザーグループの権限設定に従います。

- ・リスト表示の対象は、当該自治会・町内会に所属する家庭防災員です。
- ・「選択」ボタン押下で、「選択」項目にチェックの入っている家庭防災員につき、
   連絡員として、情報を更新し、連絡員一覧に表示します。

### >転入者選択 POP について

| 転入者選択             |                                    |                 |           |            |           |
|-------------------|------------------------------------|-----------------|-----------|------------|-----------|
| 連合町内会名            |                                    |                 |           |            |           |
| 自治会·町内会名          |                                    |                 |           |            |           |
| 家庭防災員コード          |                                    |                 |           |            |           |
| 新番号               |                                    |                 |           |            |           |
| 氏名                | 姓 코자 名                             |                 |           |            |           |
| 氏名(全角力ナ)          | र्ट। X1                            |                 |           |            |           |
| 加入状況              | 🗌 未加入 🗌 加入                         |                 |           |            |           |
| 転入区分              | 🗌 転入者                              |                 |           |            |           |
| 検索 選択             |                                    |                 |           |            |           |
| 2件中 1-2件目 ヘッ      | ダーのうち下線部をクリックするとソート指定と             | 昇順、降順が選択できます    |           |            |           |
| 20. 50. 100. 1,00 | 00. 10.000件ずつ、全て検索 1 /             | (1ページ 次▼        |           |            |           |
| 選択                | <u>連合町内会名</u>                      | <u>自治会·町内会名</u> | 家庭防災員コード  | <u>新番号</u> | 氏名        |
| □ 鶴見区             | 最大文字数連合会最大文字数連合会<br>最大文字数連合会最大文字数連 |                 | 1 23      | 010000006  | テスト 太郎    |
| □ 鶴見区             | 矢向地区連合町内会                          | 矢向南町町内会         | 1 4000114 | test4      | テスト4 家防員4 |
| 20. 50. 100. 1,00 | 00. 10.000 件ずつ. 全て 検索 1 /          | 1ページ 次▼         |           |            |           |
|                   |                                    |                 |           |            |           |

- ・画面表示・ボタン表示は、ユーザーグループの権限設定に従います。
- ・リスト表示の対象は、当該自治会・町内会と同じ区に所属していて、当該自治会に所属していない家庭防災員 です。
- ・「選択」ボタン押下で、「選択」項目にチェックの入っている家庭防災員について、当該自治会・町内会と同じ
   連合町内会、署所、自治会・町内会に加入させ、また、転入区分を転入とし、家庭防災員一覧に表示します。

# 6 家庭防災員管理

### 6.1 家庭防災員一覧

| Sector 7     | 予防課普及係        | 家庭防災員管理    | 活動報告管理          | マスタ情報   | 運用管理          | システム管理    |           |             |                 |                 |                 | <ul> <li>□ 先頭エリ:</li> <li>□ 検索条件</li> </ul> | アを固定し<br>牛を常に表   | ない<br>訳示         |
|--------------|---------------|------------|-----------------|---------|---------------|-----------|-----------|-------------|-----------------|-----------------|-----------------|---------------------------------------------|------------------|------------------|
| 家庭防災員        | 一覧            |            |                 |         |               |           |           |             |                 |                 |                 |                                             |                  |                  |
| X            |               | ~          |                 |         |               |           |           |             |                 |                 |                 |                                             |                  |                  |
| 連合町内会名       |               |            |                 |         |               |           |           |             |                 |                 |                 |                                             |                  |                  |
| 自治会·町内会      | :名            |            |                 |         |               |           |           |             |                 |                 |                 |                                             |                  |                  |
| 家庭防災員コー      | ·۲            |            |                 |         |               |           |           |             |                 |                 |                 |                                             |                  |                  |
| 新番号          |               |            |                 |         |               |           |           |             |                 |                 |                 |                                             |                  |                  |
| 氏名           | 姓 テスト         |            | 名               |         |               |           |           |             |                 |                 |                 |                                             |                  |                  |
| 氏名(全角カナ)     | ) tr          |            | >X/             |         |               |           |           |             |                 |                 |                 |                                             |                  |                  |
| 生年月日         |               | ~          | (例:2014/0       | 1/01)   |               |           |           |             |                 |                 |                 |                                             |                  |                  |
| 性別           | ✔ 男 日         | <b>✓</b> 女 |                 |         |               |           |           |             |                 |                 |                 |                                             |                  |                  |
| 委嘱年度         | ~             | -          |                 |         |               |           |           |             |                 |                 |                 |                                             |                  |                  |
| 登録年度         | 2014 ~        | -          |                 |         |               |           |           |             |                 |                 |                 |                                             |                  |                  |
| 連絡員          | 地域連絡員         | 🧵 🧵 連絡員 🗌  |                 |         |               |           |           |             |                 |                 |                 |                                             |                  |                  |
| 異動区分         | 🗌 一般          | 🗌 転居 🗌     | 市内転出 🗌 市外       | 転出 🗌 死さ | - 🗌 その他       |           |           |             |                 |                 |                 |                                             |                  |                  |
| 未受講有無        | □無 [          | 有          |                 |         |               |           |           |             |                 |                 |                 |                                             |                  |                  |
| 検索 出力        | 」<br>宛名CS     | W出力        |                 |         |               |           |           |             |                 |                 |                 |                                             |                  |                  |
| 1件中 1-1件目    | <br>ヘッダーのうち下線 |            | ノート指定と昇順、降順     | が選択できます |               |           |           |             |                 |                 |                 |                                             |                  |                  |
| 20. 50. 100. | 1,000. 10,000 | 件ずつ、全て 検索  | 索 1 /1ページ 次     | ₹       |               |           |           |             |                 |                 |                 |                                             |                  |                  |
| X            | <u>連合町内</u> ; | <u>会名</u>  | <u>自治会·町内会名</u> | 家庭防災    | <u> ヨード</u> 新 | <u>番号</u> | <u>氏名</u> | <u>生年月日</u> | <u>委嘱年</u><br>度 | <u>登録年</u><br>夏 | <u>異動区</u><br>分 | 連絡!<br><u>地域連絡</u><br>夏<br>2                | 〕<br>連絡 <u>員</u> | <u>未受講有</u><br>悪 |
| 鶴見区          | 高橋連合会4        | 高橋         | 洎治会1            |         | 01000         | 00118 柳本  | テスト 太郎    |             |                 | 2014            | 一般              |                                             |                  | 有                |
| 20. 50. 100. | 1,000. 10,000 | 件ずつ、全て 検察  | 索 1 /1ページ 次     | .▼      |               |           |           |             |                 |                 |                 |                                             |                  |                  |

>機能概要

・登録された家庭防災員の一覧を検索項目で検索・リスト表示します。

・画面表示・ボタン表示は、ユーザーグループの権限設定に従います。

>ボタン説明

・「検索」ボタン押下により、検索条件に従った検索結果を、リスト表示します。

・「出力」ボタン押下により、表示中の家庭防災員について、

「user\_info\_list\_out\_出力日付 yyyymmdd.csv」を出力します。

・「宛名 csv 出力」ボタン押下により、「user\_info\_csv\_出力日付 yyyymmdd.csv」を出力します。

>検索条件説明

・「区」に選択出来る内容は、ユーザーグループの権限設定に従います。

>リスト項目説明

・「氏名」リンクより、「家庭防災員登録」画面に遷移します。

・「未受講有無」押下により、「研修参加登録」POPを開きます。

#### >研修参加登録 POP について

| 研修参加登録   |              |
|----------|--------------|
| 家庭防災員コード |              |
| 家庭防災員新番号 | 090000001    |
| 氏名       | 姓 高橋 名 めい    |
| X        | ✓            |
| 開催日      | 2014/04/01 ~ |
|          |              |

検索 選択

23件中 1-23件目 ヘッダーのうち下線部をクリックするとソート指定と昇順、降順が選択できます

| 20. | 50. | 100. | 1,000. | 10,000 件ずつ. | 全て | 検索 | 1 | レ1ページ 次国 |
|-----|-----|------|--------|-------------|----|----|---|----------|
|-----|-----|------|--------|-------------|----|----|---|----------|

| 選択 | 開催日        | 研修名    | 研修区分          | <u>参加状</u><br>況 |
|----|------------|--------|---------------|-----------------|
|    | 2014/12/01 | テスト999 | スキルアップ研修      |                 |
|    | 2014/12/15 | 研修名    | 防火研修          |                 |
|    | 2014/12/12 | 研修名    | スキルアップ研修      |                 |
|    | 2014/12/20 | 防火研修   | 防火研修          | 1               |
|    | 2014/12/30 | tetete | 防火研修          |                 |
|    | 2014/12/10 | テスト    | 防火研修          |                 |
|    | 2014/12/12 | 柳本テスト  | 防火研修          |                 |
|    | 2014/12/12 | 柳本テスト② | 救急研修防火研修      |                 |
|    |            |        | 却今证修 地壶,周小主证修 |                 |

・画面表示・ボタン表示は、ユーザーグループの権限設定に従います。

・リスト表示の対象は、確定済みの研修情報です。

・「検索」ボタン押下により、検索条件に従った検索結果を、リスト表示します。

・「選択」ボタン押下で、「選択」項目にチェックの入っている研修について、当該家庭防災員を参加者にします。

# 6.2 家庭防災員登録

| SR-2                    | 予防課普及係         | 家庭防                 | 災員管理     | 活動朝     | 浩管理             | マスタ情報         | 運用管理   | システム管理 |        |
|-------------------------|----------------|---------------------|----------|---------|-----------------|---------------|--------|--------|--------|
| 家庭防災                    | <b>泛員登録</b> 修正 | 者:管理責任              | 者 管理責任   | 壬者 修正   | E⊟:2015/        | 05/01 12:39:4 | 19     |        |        |
| 区※                      | 隺              | 烏見区                 | $\sim$   |         |                 |               |        |        |        |
| 署所                      | 隺              | 鳥見消防署               |          |         | ~               |               |        |        |        |
| 連合町内会                   | 名※ 医           | c向地区連合 <sup>E</sup> | 町内会      |         |                 |               |        |        |        |
| 自治会·町内                  | 内会名※ 🗲         | 向一丁目町の              | 内会       |         |                 |               |        | 選択     |        |
| 家庭防災員                   | .コード<br>01     | 00015764            |          |         |                 |               |        |        |        |
| 新番号☆<br>氏名※             | 01<br>b#       | 00015764<br>: テスト   |          | 2       | 大郎              |               |        |        |        |
| 氏名(全角)                  | ייי<br>אל אלו  | 1 721               |          |         | - <u>/ タ</u> ロウ |               |        |        |        |
| 生年月日                    |                | . [2711             | (例:2014  | /01/01) |                 |               |        |        |        |
| <br>性別※                 |                | 9月 〇女               |          |         |                 |               |        |        |        |
| (自宅)郵便                  | 番号 22          | 24 - 0027           | 住所言      | 设定      |                 |               |        |        |        |
| 住所都道府                   | 课 神            |                     |          |         |                 |               |        |        |        |
| 住所市区町                   |                | 「浜市都筑区」             | 大棚町      |         |                 |               |        |        |        |
| 住所番地                    | 99             | 9999999             |          |         |                 |               |        |        |        |
| 住所ビル名和                  | 5. 第           |                     |          |         |                 |               |        |        |        |
| 電話番号                    |                |                     | (1       | 例:012-3 | 45-6789)        |               |        |        |        |
| 国籍                      | E              | 3本                  | ~        |         |                 |               |        |        |        |
| 委嘱年度<br>天呢 <sup>这</sup> |                |                     |          |         |                 |               |        |        |        |
| 安應/済<br>登録年度            | 20             | 015                 |          |         |                 |               |        |        |        |
| 修了証発行                   | 済              | ]                   |          |         |                 |               |        |        |        |
| 修了証発行                   | 年月日            | _                   | (例:2014  | /01/01) |                 |               |        |        |        |
| 異動区分                    | [-             |                     | ~        |         |                 |               |        |        |        |
| 転入区分                    |                |                     | ~        |         |                 |               |        |        |        |
| 連絡員                     | 地              | 区連絡員 🗌              | 〕連絡員[    |         |                 |               |        |        |        |
| 146-24                  |                |                     |          |         |                 |               |        |        | ~      |
| 備考                      |                |                     |          |         |                 |               |        |        | $\sim$ |
| 修正 三                    | iz             |                     |          |         |                 |               |        | [      | 出版     |
|                         | · ຈ            |                     | <b>*</b> |         |                 |               |        | l      | 削除     |
| 保存して                    | (新規登録          | 保存して                | 发与       |         |                 |               |        |        |        |
| 研修受講済                   | み研修履歴          |                     |          |         |                 |               |        |        |        |
| 防火                      | <              | 救急                  | 地震風水     | (害 I    | 地震風2            | k害I :         | 地震風水害Ⅲ | スキルアップ |        |
|                         |                |                     |          |         |                 |               |        |        |        |

>機能概要

- ・家庭防災員の詳細情報を表示・登録・修正・削除します。
- ・画面表示・ボタン表示は、ユーザーグループの権限設定に従います。

>ボタン説明

- ・「選択」ボタン押下により、「連合会自治会選択」POP が開きます。
- ・「住所設定」ボタン押下により、入力された「(自宅)郵便番号」に対応する住所が、

「住所都道府県」「住所市区町村」にセットされます。

- ・「登録」ボタン押下により、家庭防災員情報の登録を行います。
- ・「修正」ボタン押下により、家庭防災員情報の修正を行います。
- ・「保存して新規登録」ボタン押下により、家庭防災員情報を修正し、新規登録画面を開きます。
- ・「保存して複写」ボタン押下により、家庭防災員情報を修正し、画面情報を複写した新規登録画面を開きます。
- ・「削除」ボタン押下で、家庭防災員情報を削除します。
- ・「戻る」ボタン押下で、家庭防災員一覧に遷移します。
- ・「研修履歴」ボタン押下により、「受講履歴」POP が開きます。

>入力項目説明

- ・「区」に選択出来る内容は、ユーザーグループの権限設定に従います。
- ・「署所」に選択できる内容は、「区」の選択結果に従い決まります。設定は、マスタ区分種別で行います。

>リスト「研修受講済み」について

・研修区分マスタに登録された研修区分のうち、必修の研修区分と、

それを最後に受講した日付(出席情報が確定している研修の受講日)が表示されています。

### >「連合会自治会選択」POP について

### 連合会自治会選択

| X       |            | 鶴見区 🗸                              |                                |
|---------|------------|------------------------------------|--------------------------------|
| 連合町     | 内会名        |                                    |                                |
| 自治会     | ・町内会名      |                                    |                                |
| 検索      | 選択         |                                    |                                |
| 132件中   | ┝ 1-100件目  | ヘッダーのうち下線部をクリックするとソート指             | 定と昇順、降順が選択できます                 |
| 20, 50, | 100. 1,000 | )、10,000件ずつ、全て 検索 1 /3             | 2ページ 次▼                        |
| 選択      | <u>×</u>   | <u>連合町内会名</u>                      | <u>自治会·町内会名</u>                |
| $\circ$ | 鶴見区        | 高橋連合会4                             | 高橋自治会1                         |
| 0       | 鶴見区        | 高橋連合会4                             | 高橋自治会5                         |
| $\circ$ | 鶴見区        | 高橋連合会4                             | 高橋自治会3                         |
| $\circ$ | 鶴見区        | 最大文字数連合会最大文字数連合会<br>最大文字数連合会最大文字数連 | abcdefghijkImnopqrstuvwxwzabああ |
| $\circ$ | 鶴見区        | 連合町内会名1                            | 自治会·町内会名                       |
| 0       | 鶴見区        | 鶴見テスト                              | test                           |
| 0       | 鶴見区        | 矢向地区連合町内会                          | 矢向南町町内会                        |

・画面表示・ボタン表示は、ユーザーグループの権限設定に従います。

・「検索」ボタン押下により、検索条件に従った検索結果を、リスト表示します。

・「選択」ボタン押下で、「選択」項目にチェックの入っている連合町内会、自治会・町内会を 家庭防災員登録画面にセットします。 >受講履歴 POP について

| 受講履歴           |                                    |                                                                  |
|----------------|------------------------------------|------------------------------------------------------------------|
| 開催日            | ~                                  |                                                                  |
| 研修区分           | 🔲 防火研修 📃<br>修II(発生時対策)             | 救急研修 🔲 地震・風水害研修 I(事前対策) 🔲 地震・風水害破<br>🔲 地震・風水害研修皿(DIG) 🔲 スキルアップ研修 |
| 検索             |                                    |                                                                  |
| 1件中 1-1件目 /    | 、ッダーのうち下線部をクリックす                   | るとソート指定と昇順、降順が選択できます                                             |
| 20. 50. 100. 1 | <b>,000, 10,000</b> 件ずつ, 全て        | 検索 1 /1ページ 次▼                                                    |
| 開催日            | <u>研修名</u>                         | 研修区分                                                             |
| 2015/04/20 👔   | 鳴見区テスト研修                           | 地震·風水害研修 I(事前対策)                                                 |
| 20. 50. 100. 1 | <b>.000</b> . <b>10.000</b> 件ずつ、全て | 検索 1 /1ページ 次▼                                                    |

・画面表示・ボタン表示は、ユーザーグループの権限設定に従います。

・「検索」ボタン押下により、検索条件に従った検索結果を、リスト表示します。

リスト表示の対象は、当該家庭防災員が参加した研修のうち、「出席」の情報が確定している研修です。

### 6.3 家庭防災員異動登録

| SR-2       | 予防課                                                                                                    | 普及係                | 家庭防災員     | 管理    | 活動報告管理         | マスタ情報   | 運用管理            | システム管理     |           |             | <ul> <li>□ 先頭エリ:</li> <li>□ 検索条件</li> </ul> | Pを固定しな<br>Fを常に表示 | an<br>t         |                 |
|------------|----------------------------------------------------------------------------------------------------|--------------------|-----------|-------|----------------|---------|-----------------|------------|-----------|-------------|---------------------------------------------|------------------|-----------------|-----------------|
| 家庭防災       | じんしょう しんしょう しんしょう しんしょう しんしょう しんしん しんしょう しんしん しんしょう しんしょう しんしょ しんしょ | 动一覧                |           |       |                |         |                 |            |           |             |                                             |                  |                 |                 |
| X          |                                                                                                    |                    | ~         |       |                |         |                 |            |           |             |                                             |                  |                 |                 |
| 連合町内会      | 名                                                                                                    |                    |           |       |                |         |                 |            |           |             |                                             |                  |                 |                 |
| 自治会·町P     | 5会名                                                                                                    |                    |           |       |                |         |                 |            |           |             |                                             |                  |                 |                 |
| 家庭防災員      | コード                                                                                                    |                    |           |       |                |         |                 |            |           |             |                                             |                  |                 |                 |
| 新番号        |                                                                                                    |                    |           |       |                |         |                 |            |           |             |                                             |                  |                 |                 |
| 氏名         |                                                                                                    | 姓 テスト              |           |       | 名              |         |                 |            |           |             |                                             |                  |                 |                 |
| 氏名(全角力     | לנ                                                                                                    | セイ 📃               |           |       | Ж.             |         |                 |            |           |             |                                             |                  |                 |                 |
| 生年月日       |                                                                                                    |                    | ~         |       | (例:2014/01     | /01)    |                 |            |           |             |                                             |                  |                 |                 |
| 委嘱年度       |                                                                                                    | -                  | -         |       |                |         |                 |            |           |             |                                             |                  |                 |                 |
| 登録年度       |                                                                                                    | ~                  | -         |       |                |         |                 |            |           |             |                                             |                  |                 |                 |
| 異動区分       |                                                                                                    | ☑ 市内庫              | 記 🔽 市夕    | 木転出   |                |         |                 |            |           |             |                                             |                  |                 |                 |
| 検索         |                                                                                                    |                    |           |       |                |         |                 |            |           |             |                                             |                  |                 |                 |
| 1件中 1-1件   | 目 ヘッダ                                                                                                    | ーのうち下着             | 泉部をクリックする | るとソート | 指定と昇順、降順が      | が選択できます |                 |            |           |             |                                             |                  |                 |                 |
| 20. 50. 10 | 0. 1,00                                                                                                    | 0. 10 <b>.</b> 000 | 件ずつ、全て    | 検索    | 1 /1ページ 次      | T       |                 |            |           |             |                                             |                  |                 |                 |
| 選択         | X                                                                                                    | <u>連</u>           | 合町内会名     |       | <u>自治会•町内会</u> | 遙 횗     | <u> 蘇防災員コード</u> | <u>新番号</u> | <u>氏名</u> | <u>電話番号</u> | <u>生年月日</u>                                 | <u>委嘱年</u><br>度  | <u>登録年</u><br>度 | <u>異動区</u><br>分 |
| 目も         | 見区                                                                                                    | 矢向地区)              | 連合町内会     | 矢     | 向南町町内会         | 140     | 00113           | test3      | テスト3 家防員3 | 0450000000  | 1982/01/02                                  | 2010             | 2010            | 市内転出            |
| 20. 50. 10 | 0. 1,00                                                                                                    | 0. 10 <b>,</b> 000 | 件ずつ, 全て   | 検索    | 1 /1ページ 次      | ¥       |                 |            |           |             |                                             |                  |                 |                 |
| 選択した家原     | 館防災員:                                                                                                    | ۶.                 | ✓ (; ]    | 転入    |                |         |                 |            |           |             |                                             |                  |                 |                 |

#### >機能概要

・家庭防災員台帳にて、「転出」「市外転出」となった家庭防災員を表示します。
 このリストについては、転出前の所属区に関係なく、全署担当者に開示されます。

・画面表示・ボタン表示は、ユーザーグループの権限設定に従います。

>ボタン説明

・「検索」ボタン押下により、検索条件に従った検索結果を、リスト表示します。

・「転入」ボタン押下により、選択した家庭防災員を、選択した転入区に異動します。

・その際、現在の所属区・連合会・自治会を前所属区・連合会・自治会に付け替え、
 転入先の連合会・自治会は未加入とします。

・転入「区」に選択出来る内容は、ユーザーグループの権限設定に従います。

>検索条件説明

・「区」に選択出来る内容は、ユーザーグループの権限設定にかかわらず、全区です。

>リスト項目説明

・「氏名」リンクより、「家庭防災員登録」画面に遷移します。

# 7 研修計画管理

### 7.1 研修計画(月間)

| 予防課者                                                                                                    | 音及係 家庭防災員       | 管理 活動報告                                                            | 管理 🔹 २८४/मि                                     | 调 運用管理             | システム管理                                                                                     |                                                   |  |  |  |  |  |
|----------------------------------------------------------------------------------------------------|-----------------|--------------------------------------------------------------------|-------------------------------------------------|--------------------|--------------------------------------------------------------------------------------------|---------------------------------------------------|--|--|--|--|--|
| 研修計画(月間)         区       ✓         日本       ✓         年度※       2014         研修番号       □         状態       □         小作       確定         総介       □         研修名       □         研修区分       ✓ |                 |                                                                    |                                                 |                    |                                                                                            |                                                   |  |  |  |  |  |
| <ul><li>検索 出力</li><li>▲ 2014 年度</li></ul>                                                                                                    | 新規登録<br>▶ 4月 5. | 月 6月 7月                                                            | 8月 9月                                           | 10月 11月 1          | 12月 1月 2                                                                                   | 月 3月                                              |  |  |  |  |  |
|                                                                                                    |                 |                                                                    |                                                 | አታባ                | 日 確定                                                                                       | 終了                                                |  |  |  |  |  |
| В                                                                                                    | 月               | 火                                                                  | ж                                               | 木                  | <u>金</u>                                                                                   | ±                                                 |  |  |  |  |  |
|                                                                                                    | 1               | 2                                                                  | 3                                               | 4                  | 5                                                                                          | 6                                                 |  |  |  |  |  |
|                                                                                                    | 10:00 テスト 999   |                                                                    |                                                 |                    |                                                                                            |                                                   |  |  |  |  |  |
| 7                                                                                                    | 8               | 9                                                                  | 10                                              | 11                 | 12                                                                                         | 13                                                |  |  |  |  |  |
|                                                                                                    |                 |                                                                    | 15:00 高橋朝修<br>11:11 テスト<br>15:00 12/19テスト研<br>修 |                    | 10:00 柳本子大下<br>10:00 aaaa<br>12:00 研修名<br>12:00 柳本子入下②<br>12:00<br>12:00<br>12:00<br>12:00 | 12:12 版八义子叙取<br>大文字数最大文字数<br>最大文字数最大文字<br>数最大文字数  |  |  |  |  |  |
| 14                                                                                                    | 15              | 16                                                                 | 17                                              | 18                 | 19                                                                                         | 20                                                |  |  |  |  |  |
|                                                                                                    | 11:11 研修名       |                                                                    |                                                 |                    |                                                                                            | 09:00 防火研修<br>09:00 高橋テスト研修<br>10:00 消防研修(緑<br>園) |  |  |  |  |  |
| 21                                                                                                    | 22              | 23                                                                 | 24                                              | 25                 | 26                                                                                         | 27                                                |  |  |  |  |  |
|                                                                                                    |                 |                                                                    |                                                 | 10:00 高橋研修テスト<br>3 |                                                                                            |                                                   |  |  |  |  |  |
| 28                                                                                                    | 29              | 30                                                                 | 31                                              |                    |                                                                                            |                                                   |  |  |  |  |  |
|                                                                                                    |                 | 10:00 鶴見区研修テス<br>ト<br>11:11 高橋テスト<br>12:00 tetete<br>12:00 柳本テスト研修 |                                                 |                    |                                                                                            |                                                   |  |  |  |  |  |
| 1                                                                                                    |                 | 1                                                                  |                                                 | 1                  |                                                                                            | 1                                                 |  |  |  |  |  |

#### >機能概要

・月ごとに、研修計画の情報をカレンダー形式で表示します。

・画面表示・ボタン表示は、ユーザーグループの権限設定に従います。

>ボタン説明

・「検索」ボタン押下により、検索条件に従った検索結果を、リスト表示します。

・「出力」ボタン押下により、表示中の研修警戒について、

「seminar\_info\_output\_month\_出力日時 yyyymmddhhss.csv」を出力する。

・「新規登録」ボタン押下により、研修登録画面に遷移します。

### >検索条件説明

・「区」に選択出来る内容は、ユーザーグループの権限設定に従います。

・「研修区分」に選択出来る内容は、研修区分マスタの登録内容に従います。

>リスト項目説明

・研修名のリンクより、研修登録画面に遷移します。

### 7.2 研修検索

| SR-2      | 予防課普       | 极係     | 家庭防災員管理     | 活動報告管理              | マスタ情報              | 運用管理                 | システム管理             |          |             |    |                  | <ul> <li>□ 先頭エリア</li> <li>□ 検索条件</li> </ul> |
|-----------|------------|--------|-------------|---------------------|--------------------|----------------------|--------------------|----------|-------------|----|------------------|---------------------------------------------|
| 研修検       | 索          |        |             |                     |                    |                      |                    |          |             |    |                  |                                             |
| X         |            |        | ~           |                     |                    |                      |                    |          |             |    |                  |                                             |
| 年度        | 2          | 014    |             |                     |                    |                      |                    |          |             |    |                  |                                             |
| 研修番号      |            |        |             |                     |                    |                      |                    |          |             |    |                  |                                             |
| 状態        |            | ] 入力中  | ュ 🗌 確定 🗌    | 終了                  |                    |                      |                    |          |             |    |                  |                                             |
| 研修名       |            |        |             |                     |                    |                      |                    |          |             |    |                  |                                             |
| 研修区分      |            |        |             | ~                   |                    |                      |                    |          |             |    |                  |                                             |
| 検索        | 出力         |        |             |                     |                    |                      |                    |          |             |    |                  |                                             |
| 41件中 1-   | 41件目 へッグ   | 「一のうち下 | F線部をクリックすると | ソート指定と昇順、降川         | 肺選択できま             | ਰ                    |                    |          |             |    |                  |                                             |
| 20, 50, 1 | 00. 1,000. | 10,000 | 件ずつ、全て 検索   | : 1 /1ページ 次*        | 7                  |                      |                    |          |             |    |                  |                                             |
| <u>年度</u> | X          |        | 研修番号        | 研修区分                |                    | <u>研修</u> :          | 名                  | 開催日      |             | 状態 | <u>参加予定</u><br>査 | 出席者                                         |
| 2014      | 鶴見区        | 020000 | 0000304     | 救急研修                | 最大了<br>大文字         | ▼ 字数最大文字<br>■ 数最大文字数 | ·数最大文字数最<br>《最大文字数 | 2011/12/ | <b>′</b> 13 | 終了 | 0                | 0                                           |
| 2014      | 鶴見区        | 010000 | 00178       | 地震・風水害研修Ⅰ(事<br>策)   | <sup>≨前対</sup> 鶴見⊵ | こ研修テスト               |                    | 2012/12/ | '30         | 終了 | 0                | 0                                           |
| 2014      | 神奈川区       | 4      |             | 地震・風水害研修 I (事<br>策) | 前対 テスト@            | 9研修                  |                    | 2014/11/ | ʻ11         | 終了 | 1                | 1                                           |

### >機能概要

・登録された研修計画の一覧を、検索項目で検索・リスト表示します。

・画面表示・ボタン表示は、ユーザーグループの権限設定に従います。

>ボタン説明

・「検索」ボタン押下により、検索条件に従った検索結果を、リスト表示します。

・「出力」ボタン押下により、表示中の研修計画情報について、

「seminar\_info\_output\_出力日時 yyyymmddhhmmss.csv」を出力します。

>検索条件説明

・「区」に選択出来る内容は、ユーザーグループの権限設定に従います。

・「研修区分」に選択出来る内容は、研修区分マスタの登録内容に従います。

>リスト項目説明

・「研修番号」リンクより、研修登録画面に遷移します。

7.3 研修登録

| SR-2   | 予防課普及係       | 家庭防災員管理     | 活動報告管理          | マスタ情報   | 運用管理       | システム管理 |
|--------|--------------|-------------|-----------------|---------|------------|--------|
| 研修登録   | 。修正者:管理春     | 任者 管理責任者 修訂 | 正日:2015/03/31 1 | 2:16:09 |            |        |
| ⊠*     | 神奈川[         | × ×         |                 |         |            |        |
| 年度※    | 2015         |             |                 |         |            |        |
| 研修番号   | 02000003     | 06          |                 |         |            |        |
| 状態     | 終了           |             |                 |         |            |        |
| 研修名※   | テスト研修        | 694         |                 |         |            |        |
| 危険度※   | 低            | ~           |                 |         |            |        |
| 研修区分※  |              |             |                 |         |            |        |
| 追加     | 防火研          | 8           | ~               | 削除      |            |        |
| 会場     |              |             |                 |         |            |        |
| 開催日※   | 2015/04/     | /01 10:00 ~ | 15:00           |         |            |        |
| 備考     |              |             |                 |         | <b>~</b> > |        |
| 確定     | 未            |             |                 |         |            |        |
| 確定・確定則 | 双消者名 管理責任    | 者 管理責任者     |                 |         |            |        |
| 確定·確定則 | 欧省日 2015/03/ | 29 15:12:27 |                 |         |            |        |
| 修正 確   | 定戻る          |             |                 |         | 削除         |        |
| 保存して   | 新規登録         | 保存して複写      |                 |         |            |        |

>機能概要

・研修計画情報を表示・登録・修正・削除します。

・画面表示・ボタン表示は、ユーザーグループの権限設定に従います。

>入力項目説明

・「区」に選択出来る内容は、ユーザーグループの権限設定に従います。

- ・「研修区分」について
  - ・選択出来る内容は、研修区分マスタの登録内容に従います。
  - ・「追加」ボタン押下により、研修区分選択プルダウンを追加します。
  - ・「削除」ボタン押下により、研修区分選択プルダウンを削除します。

>ボタン説明

・「登録」ボタン押下により、研修計画情報の登録を行います。

・「修正」ボタン押下により、研修計画情報の修正を行います。

・「保存して新規登録」ボタン押下により、研修計画情報を修正し、新規登録画面を開きます。

・「保存して複写」ボタン押下により、研修計画情報を修正し、画面情報を複写した新規登録画面を開きます。

・「確定」ボタン押下により、当該研修計画情報を確定します。

確定中は、修正を行うことができず、「確定取消」ボタンが表示されます。

・「戻る」ボタン押下で、研修検索に遷移します。

・「削除」ボタン押下で、研修計画情報を削除します。

### 7.4 研修参加者検索

| SR-2 1000   | 予防課普               | 及係                | 家庭防災員管理                                          | 活動報告管理     | マスタ情報         | 運用管理  | システム管理   | 理          |         |      |  |  |  |  |
|-------------|--------------------|-------------------|--------------------------------------------------|------------|---------------|-------|----------|------------|---------|------|--|--|--|--|
| 研修参加        | 者検索                |                   |                                                  |            |               |       |          |            |         |      |  |  |  |  |
| 研修※         |                    | 開催年<br>研修番<br>研修名 | 雅年度 2014<br>T修番号 0100000181<br>T修名 12/19テスト研修 参照 |            |               |       |          |            |         |      |  |  |  |  |
| X           |                    | 鶴見                | 鶏見区 ✔                                            |            |               |       |          |            |         |      |  |  |  |  |
| 連合町内会ネ      | 2                  |                   |                                                  |            |               |       |          |            |         |      |  |  |  |  |
| 自治会·町内      | 会名                 |                   |                                                  |            |               |       |          |            |         |      |  |  |  |  |
| 家庭防災員二      | コード                |                   |                                                  |            |               |       |          |            |         |      |  |  |  |  |
| 新番号         |                    |                   |                                                  |            |               |       |          |            |         |      |  |  |  |  |
| 氏名          |                    | 姓                 |                                                  | 名          |               |       |          |            |         |      |  |  |  |  |
| 氏名(全角力:     | ナ>                 | セイ 🗌              |                                                  | >/         |               |       |          |            |         |      |  |  |  |  |
| 性別          |                    | 日月                | 3 🗌 女                                            |            |               |       |          |            |         |      |  |  |  |  |
| 出欠状况        |                    | 口 2               | に席 🗌 出席                                          |            |               |       |          |            |         |      |  |  |  |  |
| 検索出         | カー出                | 席簿出               | カ                                                |            |               |       |          |            |         |      |  |  |  |  |
| 2件中 1-2件    | 目 ヘッダーの            | りうち下              | 線部をクリックするとソー                                     | ト指定と昇順、降順) | が選択できます       |       |          |            |         |      |  |  |  |  |
| 20. 50. 100 | ). 1 <b>.</b> 000. | 10,000            | )件ずつ、全て 検索                                       | 1/1ページ 次   | ₹▼            |       |          |            |         |      |  |  |  |  |
|             | X                  |                   | <u>連合町内会名</u>                                    | 自治会        | <u>े∙町内会名</u> | 家庭防災員 | <u>1</u> | <u>新番号</u> | 氏名      | 出欠状。 |  |  |  |  |
| □ 済         | 鶴見回                | 5 2               | 奇橋連合会4                                           | 高橋自治会      | ;1            |       | 010      | 0000114    | 杉テスト 太郎 | 出席   |  |  |  |  |
| □ 済         | 鶴見回                | 5 X               | 奇橋連合会4                                           | 高橋自治会      | ;1            |       | 010      | 0000118    | 柳本テスト太郎 | 出席   |  |  |  |  |
| 20. 50. 100 | ). 1,000.          | 10,000            | )件ずつ、全て 検索                                       | 1 /1ページ 次  | ₹▼            |       |          |            |         |      |  |  |  |  |
| 確定 確        | 定取消                | 参加                | 加者選択 選択角                                         | 解除         |               |       |          |            |         |      |  |  |  |  |
| 選択した家庭      | 防災員の出              | 封穴                | 쨦「 ④ 欠席 🛛 🖯                                      | 出席 」に 更新   |               |       |          |            |         |      |  |  |  |  |

>機能概要

・登録された研修に対して、参加予定の家庭防災員の一覧を表示します。

・参加者の追加・出欠状況を一括で修正できます。

・出欠状況の確定を一括で行うことができます。

・画面表示・ボタン表示は、ユーザーグループの権限設定に従います。

>ボタン説明

- ・「参照」ボタン押下により、「研修選択」POPを開きます。
- ・「検索」ボタン押下により、検索条件に従った検索結果を、リスト表示します。
- ・「出力」ボタン押下により、表示中の家庭防災員について、

「moushikomi\_info\_output\_出力日時 yyyymmddhhmmss.csv」を出力します。

・「出席簿出力」ボタン押下により、表示中の家庭防災員について、

「shussekibo\_output\_出力日時 yyyymmddhhmmss.csv」を出力します。

- ・「確定」ボタン押下により、リスト項目「選択」にチェックのある家庭防災員について、出欠状況の確定をします。
- 「確定取消」ボタン押下により、リスト項目「選択」にチェックのある家庭防災員について、出欠状況の確定取消 をします。
- ・「参加者選択」ボタン押下により、「参加者選択」POPを開きます。
- ・「選択解除」ボタン押下により、リスト項目「選択」にチェックのある家庭防災員について、当該研修の参加者から外し、リストに表示しないようにします。

・「更新」ボタン押下により、リスト項目「選択」にチェックのある家庭防災員について、出欠状況を修正します。 >検索条件説明

・「区」に選択出来る内容は、ユーザーグループの権限設定に従います。

>リスト項目説明

・「氏名」リンクより、家庭防災員登録画面に遷移します。

>研修選択 POP について

| 研修通     | 醒択        |                    |            |                                                                                                    |
|---------|-----------|--------------------|------------|----------------------------------------------------------------------------------------------------|
| X       | 鶴見区       | ~                  |            |                                                                                                    |
| 開催日     | 2014/12/  | /22 ~              |            |                                                                                                    |
| 検索      | 選択        |                    |            |                                                                                                    |
| 1件中 1-  | -1件目 へッ   | ダーのうち下線部をクリックする    | シンート指定と昇り  | 順、降順が選択できます                                                                                                    |
| 20. 50. | 100. 1,0  | 00. 10,000 件ずつ. 全て | 検索 1 /1/   | ページ 次▼                                                                                                    |
| 選択      | <u>年度</u> | <u>研修名</u>         | <u>開催日</u> | 研修区分                                                                                                    |
| O 20    | 114 高     | 荷研修テスト3            | 2014/12/25 | 教急研修・地震・風水害研修<br>I (事前対策)・地震・風水害<br>研修Ⅱ(発生時対策)・地震・<br>風水害研修Ⅲ(DIG)、スキルアッ<br>プ研修あいうえおかきくけこあい<br>うえおかきくけこあいうえおかきくけ<br>こあいうえおかぎくけこあいうえお<br>かきくけこあいうえおかぎくけこ<br>かきくけこあいうえおかぎく<br>けこあいうえおかぎく<br>けこあいうえおかぎく<br>けこあいうえおかぎく<br>けこあいうえおかぎく<br>おかぎく<br>いろえおかさく<br>してあいうえおかぎく<br>してあいうえおかぎく<br>してあいうえおかぎく<br>してあいうえおかぎく<br>してあいうえおかぎく<br>してあいうえおかぎく<br>してあいうえ |
| 20 50   | 100 1.0   | 00、10.000 件ずつ、全て   | 検索 1 /1/   | ページ 次▼                                                                                                    |

・画面表示・ボタン表示は、ユーザーグループの権限設定に従います。

・「区」に選択出来る内容は、ユーザーグループの権限設定に従います。

・「検索」ボタン押下により、検索条件に従った検索結果を、リスト表示します。

 ・「選択」ボタン押下により、「選択」項目にチェックの入っている研修を、「研修参加者検索」画面の 検索条件「研修」にセットします。

#### >参加者選択 POP について

| 参加者選択    |         |
|----------|---------|
| X        | 鶴見区 🗸   |
| 連合町内会名   |         |
| 自治会·町内会名 |         |
| 新番号      |         |
| 家庭防災員コード |         |
| 氏名       | 姓 名     |
| 氏名(全角力士) | trí ਮ/  |
| 登録年度     | 2014 ~  |
| 未受講有無    | □ 無 □ 有 |
|          |         |

検索 選択

157件中 1-100件目 ヘッダーのうち下線部をクリックするとソート指定と昇順、降順が選択できます

| 20, 50, | 100. 1,000 | . 10,000件ずつ、全て検索                       | 1 /2ページ 次▼                         |                     |            |                                                           |
|---------|------------|----------------------------------------|------------------------------------|---------------------|------------|-----------------------------------------------------------|
| 選択      | X          | <u> 連合町内会名</u>                         | <u>自治会·町内会名</u>                    | <u>家庭防災員コー</u><br>上 | <u>新番号</u> | <u>氏名</u>                                                 |
|         | 鶴見区        | 最大文字数連合会最大文字<br>数連合会最大文字数連合会<br>最大文字数連 | abcdefghijklmnopqrstuvwxwz<br>abああ | 123                 | 0100000010 | 最大文字数自治会<br>最大最大文字数自<br>治会最大 最大文字<br>数自治会最大最大<br>文字数自治会最大 |
|         | 鶴見区        | 高橋連合会4                                 | 高橋自治会1                             |                     | 0100000114 | 杉テスト 太郎                                                   |
|         | 鶴見区        | 高橋連合会4                                 | 高橋自治会1                             |                     | 0100000118 | 柳本テスト太郎                                                   |
|         | 鶴見区        | 矢向地区連合町内会                              | 矢向南町町内会                            | 2345                | 0100000013 | 杉保 佳代                                                     |

・画面表示・ボタン表示は、ユーザーグループの権限設定に従います。

・「区」に選択出来る内容は、ユーザーグループの権限設定に従います。

・「検索」ボタン押下により、検索条件に従った検索結果を、リスト表示します。

・「選択」ボタン押下により、「選択」項目にチェックの入っている研修を、「研修参加者検索」画面で表示している 研修の参加者とし、「研修参加者検索」画面に表示します。

### 7.5 研修受講履歴一覧

| SR      | 2 予防課者               | 普及係 家原      | 館防災員管理       | 活動報告管理                                          | マスタ情報 運用領                                            | 管理        | システム管理       |                         |          | □先         | :頭エリアを固)<br>資素条件を常し |
|---------|----------------------|-------------|--------------|-------------------------------------------------|------------------------------------------------------|-----------|--------------|-------------------------|----------|------------|---------------------|
| 研修受     | を講履歴一                | 覧           |              |                                                 |                                                      |           |              |                         |          |            |                     |
| 年度      | 3                    | 2014        |              |                                                 |                                                      |           |              |                         |          |            |                     |
| 開催日     |                      |             | ]            |                                                 |                                                      |           |              |                         |          |            |                     |
| X       |                      |             | ~            |                                                 |                                                      |           |              |                         |          |            |                     |
| 研修区分    |                      |             |              | $\sim$                                          |                                                      |           |              |                         |          |            |                     |
| 研修番号    | ÷                    |             |              |                                                 |                                                      |           |              |                         |          |            |                     |
| 研修名     |                      |             |              |                                                 |                                                      |           |              |                         |          |            |                     |
| 家庭防災    | 通コード [               |             |              |                                                 |                                                      |           |              |                         |          |            |                     |
| 新番号     |                      |             |              |                                                 |                                                      |           |              |                         |          |            |                     |
| 氏名      | <u>a</u>             | ±           |              | 名                                               |                                                      |           |              |                         |          |            |                     |
| 出欠確定    | E [                  | 🗌 未 🗌 濱     | F            |                                                 |                                                      |           |              |                         |          |            |                     |
| 検索      | 出力                   |             |              |                                                 |                                                      |           |              |                         |          |            |                     |
| 122件中   | 1-100件目 ^            | 、ッダーのうち下線   | श部をクリックすると   | ソート指定と昇順、降川                                     | 動が選択できます                                             |           |              |                         |          |            |                     |
| 20, 50, | 100. 1 <b>,</b> 000. | 10,000 件ず:  | ). 全て 検索     | 1 /2ページ 次▼                                      |                                                      |           |              |                         |          |            |                     |
| 出欠唯一定   | X                    | 家庭防災貝コ<br>上 | 느 <u>新番号</u> | 氏名                                              | <u>氏名(全角力ナ)</u>                                      | <u>年度</u> | 研修番号         | 研修区分                    | 研修名      | 開催日        | 出欠状                 |
|         |                      |             | 0900000001   | 高橋 めい                                           | タカハシ メイ                                              | 2014      | 01000000169  | 防火研修                    | 防火研修     | 2014/12/20 | 欠席                  |
| 済       | 鶴見区                  | 123         | 0100000010   | 最大文字数自治会<br>最大最大文字数自<br>治会最大 最大文字<br>数自治会最大最大文字 | 最大文字数自治会<br>最大最大文字数自<br>□治会最大 最大文字<br>数自治会最大最大<br>文字 | ₹<br>2014 | 010000000169 | 防火研修                    | 防火研修     | 2014/12/20 | 欠席                  |
| 済       | 鶴見区                  | あああ         | 0100000011   | ))                                              | <u> </u>                                             | 2014      | 0100000174   | 地震・風水害研<br>修I(事前対<br>策) | 高橋研修テスト3 | 2014/12/25 | 出席                  |

#### >機能概要

・研修の参加者一覧を表示します。

・画面表示・ボタン表示は、ユーザーグループの権限設定に従います。

>ボタン説明

- ・「検索」ボタン押下により、検索条件に従った検索結果を、リスト表示します。
- ・「出力」ボタン押下により、表示中の研修参加者について、

「jukou\_his\_info\_output\_出力日時 yyyymmddhhmmss.csv」を出力します。

>検索条件説明

・「区」に選択出来る内容は、ユーザーグループの権限設定に従います。

・「研修区分」に選択出来る内容は、研修区分マスタの登録内容に従います。

>リスト項目説明

- ・「氏名」リンクより、家庭防災員登録画面に遷移します。
- ・「研修番号」リンクより、研修登録画面に遷移します。

### 7.6 修了証発行検索

| SR-2          | 予防課普及係           | 家庭防災員管理     | 里 活動報告管理        | マスタ情報    | 運用管理     | システム管理       |              |            |         | □ 先頭工<br>□ 検索条 | リアを固定しない<br>。件を常に表示 | 杉元                    |
|---------------|------------------|-------------|-----------------|----------|----------|--------------|--------------|------------|---------|----------------|---------------------|-----------------------|
| 修了証券          | 衍検索              |             |                 |          |          |              |              |            |         |                |                     |                       |
| X             | 鶴見区              | ~           |                 |          |          |              |              |            |         |                |                     |                       |
| 連合町内会         | 名                |             |                 |          |          |              |              |            |         |                |                     |                       |
| 自治会·町P        | 内会名              |             |                 |          |          |              |              |            |         |                |                     |                       |
| 家庭防災員         |                  |             |                 |          |          |              |              |            |         |                |                     |                       |
| 新番号           |                  |             |                 |          |          |              |              |            |         |                |                     |                       |
| 氏名            | 姓 テスト            |             | 名               |          |          |              |              |            |         |                |                     |                       |
| 年度            |                  |             |                 |          |          |              |              |            |         |                |                     |                       |
| 研修区分          |                  |             | ~               |          |          |              |              |            |         |                |                     |                       |
| 研修番号          |                  |             |                 |          |          |              |              |            |         |                |                     |                       |
| 研修名           |                  |             |                 |          |          |              |              |            |         |                |                     |                       |
| 発行済           | ✓ 未              | ☑ 済         |                 |          |          |              |              |            |         |                |                     |                       |
| 検索と           | 出力 修"            | 7証対象者CSV出ス  | 5               |          |          |              |              |            |         |                |                     |                       |
| 2件中 1-2件      | ↓目 ヘッダーのうち下      | 線部をクリックすると: | <br>ソート指定と昇順、降順 | が選択できます  |          |              |              |            |         |                |                     |                       |
| 20. 50. 10    | IO. 1,000. 10,00 | 0件ずつ、全て 検   | 素 1 /1ページ が     | <b>.</b> |          |              |              |            |         |                |                     |                       |
| 選択 発行         | <u> 修了証発行年</u>   | <u>98. </u> | 連合町内会名          | 1 I      | 自治会·町内会: | 名 <u>家庭防</u> | <u>災員コード</u> | <u>新番号</u> | 氏名      | 修了証番号          | <u>処理·処理取消者</u>     | <u>処理・処理取消年</u><br>月日 |
| □ 未           |                  | 鶴見区         | 高橋連合会4          | 高橋自      | 1治会1     |              |              | 0100000114 | 杉テスト 太郎 | 0100000114     |                     |                       |
| □ 未           |                  | 鶴見区         | 高橋連合会4          | 高橋自      | ∃治会1     |              |              | 0100000118 | 柳本テスト太郎 | 0100000118     |                     |                       |
| 20. 50. 10    | 10. 1,000. 10,00 | 0件ずつ、全て 検   | 素 1 /1ページ ンタ    | .▼       |          |              |              |            |         |                |                     |                       |
| 発行日付を<br>修了証取 | 2消               | _ として   修了  | 正発行             |          |          |              |              |            |         |                |                     |                       |

#### >機能概要

・修了証発行済み、または修了証発行対象者で未発行の家庭防災員を表示します。

・画面表示・ボタン表示は、ユーザーグループの権限設定に従います。

>ボタン説明

- ・「検索」ボタン押下により、検索条件に従った検索結果を、リスト表示します。
- ・「出力」ボタン押下により、表示中の家庭防災員について、

「shuuryou\_info\_list\_out\_出力日時 yyyymmddhhmmss.csv」を出力します。

- ・「修了証対象者 CSV 出力」ボタン押下により、表示中の家庭防災員について、
- 「shuuryou\_info\_csv\_出力日時 yyyymmddhhmmss.csv」を出力します。
- ・「修了証発行」ボタン押下により、リスト項目「選択」にチェックのある家庭防災員につき、 修了証発行日を登録し、発行済とします。
- ・「修了証取消」ボタン押下により、リスト項目「選択」にチェックのある家庭防災員につき、 修了証発行日を取消し、未発行とします。

>検索条件説明

- ・「区」に選択出来る内容は、ユーザーグループの権限設定に従います。
- ・「研修区分」に選択出来る内容は、研修区分マスタの登録内容に従います。

>リスト項目説明

・「氏名」リンクより、家庭防災員登録画面に遷移します。

### 8 自主活動補助金管理

### 8.1 自主活動補助金一覧

| 予防課普及係                                                                                                    | 家庭防災員管理                | 活動報告管理                  | マスタ情  | 報 運用管 | 理システム管理  |                    |                    |                    | 先頭エリアを固定した<br>検索条件を常に表示 | RC)<br>R |  |
|----------------------------------------------------------------------------------------------------|------------------------|-------------------------|-------|-------|----------|--------------------|--------------------|--------------------|-------------------------|----------|--|
| 自主活動補助金一覧         年度※       2014         ▼       ▼         事業名       ●         分配・申請       ●         確定       末         検索       全件         ✓出力       分配登録         甲諸登録 |                        |                         |       |       |          |                    |                    |                    |                         |          |  |
| 8件中 1-8件目 ヘッダーのうち下                                                                                                    | 線部をクリックするとソー           | ト指定と昇順、降順               | が選択でき | ŧŧ    |          |                    |                    |                    |                         |          |  |
| 20.50.100.1,000.10,00<br><u> 事業名</u>                                                                                                    | 0件ずつ、全て 検索<br>添付ファイ    | <u>1 </u> /1ページ 次<br>イル | :▼    | X     | 代表者      | 署分配額(収λ)           | 補助全類               | 支出額                | 豆入類                     | 確定       |  |
| 12/10テスト1                                                                                                    | 13-1122                | 177                     | 2014  | 保土ケ谷区 | 1.125.12 | 12,101,210         | 112-22-00          |                    | 12.32 AMA               | 未        |  |
| 12/11テスト事業                                                                                                    | jichikai_info_csv_2014 | 1202104303.csv          | 2014  | 鶴見区   | テスト 太郎   |                    | 200,000            | 150,000            | 50,000                  | 未        |  |
| 最大文字数最大文字数最大<br>文字数最大文字数最大文字<br>数最大文字数最大文字数最大文字数最大文字数最大文字数最大文字数最大文字数最大文字                                                                                                |                        |                         | 2014  | 鶴見区   |          | 11,111,111,111,111 |                    |                    |                         | 未        |  |
| 12/13分配登録                                                                                                    |                        |                         | 2014  | 鶴見区   |          | 12,345,678,901,234 |                    |                    |                         | 未        |  |
| 最大文字数最大文字数最大<br>文字数最大文字数最大文字<br>数最大文字数最大文字数最大文字数最大文字数最大文字数最大文字数最大文字数最大文字                                                                                                |                        |                         | 2014  | 鶴見区   | セイあ メイあ  |                    | 11,111,111,111,111 | 11,111,111,111,111 | 11,111,111,111,111      | 未        |  |
| 必須追加                                                                                                    |                        |                         | 2014  | 鶴見区   |          |                    |                    |                    |                         | 未        |  |
| 福永テスト                                                                                                    |                        |                         | 2014  | 鶴見区   |          |                    |                    |                    |                         | 未        |  |
| 柳本テスト事業                                                                                                    |                        |                         | 2014  | 瀬谷区   |          |                    |                    |                    |                         | 未        |  |
|                                                                                                    |                        |                         |       |       | 年度合計     | 23,456,802,113,555 | 11,111,111,311,111 | 11,111,111,261,111 | 11,111,111,161,111      |          |  |

20.50.100.1,000.10,000件ずつ、全て検索 1 /1ページ 次▼

#### >機能概要

・登録された自主活動補助金分配情報・自主活動補助金申請情報の一覧を、

検索項目で検索・リスト表示します。

・画面表示・ボタン表示は、ユーザーグループの権限設定に従います。

>ボタン説明

・「検索」ボタン押下により、検索条件に従った検索結果を、リスト表示します。

・「出力」ボタン押下により、表示中の自主活動補助金分配情報・自主活動補助金申請情報について、

「bounty\_info\_list\_out\_出力日時 yyyymmddhhmmss.csv」を出力します。

・「分配登録」ボタン押下により、自主活動補助金分配登録画面に遷移します。

・「申請登録」ボタン押下により、自主活動補助金申請登録画面に遷移します。

>検索条件説明

・「区」に選択出来る内容は、ユーザーグループの権限設定に従います。

>リスト項目説明

・「事業名」リンクより、自主活動補助金分配登録画面、または、自主活動補助金申請登録画面に遷移します。

・「添付ファイル」リンクより、添付ファイルをダウンロードします。

### 8.2 自主活動補助金分配登録

| SR-    | 予防課普及係                           | 家庭防災員管理                                                         | 活動報告管理                                         | マスタ情報         | 運用管理 | システム管理 |
|--------|----------------------------------|-----------------------------------------------------------------|------------------------------------------------|---------------|------|--------|
| 自主活動   | 加補助金分配登                          | 録 修正者:企画課                                                       | 一子 修正日:2014                                    | 12/15 13:28:3 | 0    |        |
| ⊠*     | 鶴見区                              | ~                                                               |                                                |               |      |        |
| 年度※    | 2014                             |                                                                 |                                                |               |      |        |
| 事業名※   | 最大文字對                            | 限大文字数最大文字                                                       | 数最大文字数最大                                       | 文字数           |      |        |
| 署分配額   |                                  | 11,111,111,1                                                    | 11,111                                         |               |      |        |
| 備考     | 最大文字数<br>字数最大文<br>大文字数最<br>数最大文字 | 最大文字数最大文字<br>字数最大文字数最大<br>大文字数最大文字数<br>数最大文字数最大文字数<br>金云文字文最大文字 | 数最大文字数最大<br>文字数最大文字数<br>最大文字数最大文<br>主数最大文字数最大文 | 文<br>最字大<br>た |      |        |
| 確定     | 未                                |                                                                 |                                                |               |      |        |
| 確定·確定則 | 以消者 企画課 一子                       | <u>-</u>                                                        |                                                |               |      |        |
| 確定·確定則 | <u> 欧宵日</u> 2014/12/15           |                                                                 |                                                |               |      |        |
| 修正 確   | 定戻る                              |                                                                 |                                                | 削             | JB余  |        |

>機能概要

・自主活動補助金の分配額を表示・登録・修正・削除します。

・画面表示・ボタン表示は、ユーザーグループの権限設定に従います。

>ボタン説明

・「登録」ボタン押下により、自主活動補助金分配登録情報の登録を行います。

・「修正」ボタン押下により、自主活動補助金分配登録情報の修正を行います。

・「確定」ボタン押下により、当該自主活動補助金分配登録情報を確定します。 確定中は、修正を行うことができず、「確定取消」ボタンが表示されます。

・「戻る」ボタン押下で、自主活動補助金一覧に遷移します。

・「削除」ボタン押下で、自主活動補助金分配登録情報を削除します。

### 8.3 自主活動補助金申請登録

| 予防課                  | 普及係        | 家庭防災員管理    | 活動報告管理    | マスタ情報       | 運用管理        | システム管理 |
|----------------------|------------|------------|-----------|-------------|-------------|--------|
| 自主活動補助金              | 申請登約       | ✿ 修正者:管理責任 | 者 管理責任者 修 | 正日:2015/05/ | 01 12:49:40 |        |
| ⊠*                   | 鶴見         |            |           |             |             |        |
| 年度※                  | 2015       |            |           |             |             |        |
| 事業名※                 | test       |            |           |             |             |        |
| 案件番号※                | 0000       | 1          |           |             |             |        |
| 実施予定日                |            |            |           |             |             |        |
| 危険度※                 | 低          | ~          |           |             |             |        |
| 事業内容                 |            |            |           | < >         |             |        |
| 事業区分                 |            | ~          |           |             |             |        |
| 代表者                  | テスト        | 太郎         |           |             | 選択          |        |
| 添付ファイル               |            |            |           |             | 参照          |        |
| 参加人数(家庭防災)           | <b>1</b> ) | 10         |           |             |             |        |
| 参加人数(一般)             |            | 20         |           |             |             |        |
| 補助金額                 |            | 20,000     |           |             |             |        |
| 支出額                  |            | 16,400     |           |             |             |        |
| 戻入額                  |            | 3,600      |           |             |             |        |
| 備考                   |            |            |           | < >         |             |        |
| 確定                   | 未          |            |           |             |             |        |
| 確定 確定取消者<br>確定 確定取消日 |            |            |           |             |             |        |
| 修正確定戻                | 3          |            |           |             |             | 削除     |

#### >機能概要

・各区での自主活動補助金に対する事業執行額を表示・登録・修正・削除します。

・画面表示・ボタン表示は、ユーザーグループの権限設定に従います。

>ボタン説明

・代表者「選択」ボタン押下により、「家庭防災員検索」POPを開きます。

・添付ファイル「参照」ボタン押下により、ファイル選択ダイアログボックスを開きます。

添付したいファイルを選択すると、当該自主活動補助金申請登録情報に、ファイルが添付されます。

- ・「登録」ボタン押下により、自主活動補助金申請登録情報の登録を行います。
- ・「修正」ボタン押下により、自主活動補助金申請登録情報の修正を行います。
- ・「確定」ボタン押下により、当該自主活動補助金分配登録情報を確定します。 確定中は、修正を行うことができず、「確定取消」ボタンが表示されます。
- ・「戻る」ボタン押下で、自主活動補助金一覧に遷移します。
- ・「削除」ボタン押下で、自主活動補助金分配登録情報を削除します。

### >家庭防災員検索 POP について

| 家庭      | 防災員検索                 | R.                          |           |                   |
|---------|-----------------------|-----------------------------|-----------|-------------------|
| X       |                       | ~                           |           |                   |
| 自治会     | 町内会コード                |                             |           |                   |
| 自治会     | ∶·町内会名                |                             |           |                   |
| 家庭防     | 5災員コード                |                             |           |                   |
| 氏名      |                       | 姓 〒スト 名                     |           |                   |
| 氏名全     | :角(力力)                | र्धा प्रा                   |           | ]                 |
| 検索      | 選択                    |                             |           |                   |
| 10件中    | • 1-10件目 ∧            | ッダーのうち下線部をクリックするとソート指定と昇順、隊 | 訓測が選択できます |                   |
| 20. 5   | 0. 100. 1 <b>.</b> 00 | 0. 10.000件ずつ、全て検索 1 /1ページ ) | χ▼        |                   |
| 選択      | X                     | <u>自治会·町内会名</u>             | 家庭防災員コード  |                   |
| 0       |                       |                             | 14000113  | テスト3 家防員3         |
| 0       | 鶴見区                   | 矢向南町町内会                     | 14000114  | テスト4 家防員4         |
| $\circ$ | 鶴見区                   |                             | 123       | テスト 太郎            |
| 0       | 神奈川区                  | 子安通1丁目西浜町内会                 | 14000111  | テスト 家防員           |
| $\circ$ | 緑区                    | 緑自治会テスト                     | 14000117  | テスト7 家防員7         |
| 0       | 緑区                    | 緑自治会テスト                     | 14000118  | テスト8 家防員8         |
| $\circ$ | 緑区                    | 緑自治会テスト4                    |           | <u> テスト4 テスト4</u> |
| $\circ$ | 緑区                    |                             | 14000116  | テスト6 家防員6         |
| $\circ$ | 瀬谷区                   | 阿久和大原自治会                    | 14000112  | テスト2 家防員2         |
| 0       | 瀬谷区                   |                             | 14000115  | テスト5 家防員5         |

・画面表示・ボタン表示は、ユーザーグループの権限設定に従います。

・「区」に選択出来る内容は、ユーザーグループの権限設定に従います。

・リスト表示の対象は、当該連合町内会に所属していない自治会・町内会です。

・「選択」ボタン押下で、「選択」項目にチェックの入っている家庭防災員の氏名を、「代表者」欄に表示します。

### 9 研修区分マスタ

### 9.1 研修区分マスター覧

| SR-2 100 | 予防課普及係        | 家庭防災員管理 | 活動報告管理 🔻 | マスタ情報 | 運用管理 | システム管理 |
|----------|---------------|---------|----------|-------|------|--------|
| 研修区分     | マスター覧         |         |          |       |      |        |
| 研修区分コー   | -ド            |         |          |       |      |        |
| 研修区分名    |               |         |          |       |      |        |
| 有効・無効フ   | <b>ラグ 🛛 7</b> | 有効 🔲 無効 |          |       |      |        |
| 検索       |               |         |          |       |      |        |

#### 6件中 1-6件目 ヘッダーのうち下線部をクリックするとソート指定と昇順、降順が選択できます

#### 20. 50. 100. 1,000. 10,000 件ずつ. 全て 検索 1 /1ページ 次▼

| <u>研修区分コード</u>   | 研修区分名                   | 研修区分名略称  | 表示順 | 必修研修フラグ | <u>有効・無</u><br><u>効フラグ</u> |
|------------------|-------------------------|----------|-----|---------|----------------------------|
| 20               | 防火研修                    | 防火       | 1   | 必修      | 有効                         |
| 21               | 救急研修                    | 救急       | 2   | 必修      | 有効                         |
| 22               | 地震·風水害研修I(事前対策)         | 地震風水害 I  | 3   | 必修      | 有効                         |
| 23               | 地震·風水害研修Ⅱ(発生時対策)        | 地震風水害Ⅱ   | 4   | 必修      | 有効                         |
| 24               | 地震·風水害研修田(DIG)          | 地震風水害Ⅲ   | 5   | 必修      | 有効                         |
| 25               | スキルアップ研修                | スキルアップ   | 6   | 必修      | 有効                         |
| 20. 50. 100. 1,0 | 00. 10,000 件ずつ. 全て 検索 1 | /1ページ 次▼ |     |         |                            |

#### >機能概要

・研修区分の一覧を検索項目で検索・リスト表示します。

・画面表示・ボタン表示は、ユーザーグループの権限設定に従います。

>ボタン説明

・「検索」ボタン押下により、検索条件に従った検索結果を、リスト表示します。

>リスト項目説明

・「研修区分名」リンクより、「研修区分マスタ詳細」画面に遷移します。

#### 9.2 研修区分マスタ詳細

| 予防調 予防調  | <b>果普</b> 及係 | 家庭防災員管理      | 活動報告管理          | マスタ情報 | 運用管理 | システム管理 |
|----------|--------------|--------------|-----------------|-------|------|--------|
| 研修区分マスタ  | 詳細修          | 正者: 修正日:2014 | /11/19-15:15:00 |       |      |        |
| 研修区分コード  | 20           |              |                 |       |      |        |
| 研修区分名※   | 防火研修         |              |                 |       |      |        |
| 研修区分名略称  | 防火           |              |                 |       |      |        |
| 表示順      |              | 1            |                 |       |      |        |
| 必修研修フラグ  | ◉必修          | ○ スキルアップ     |                 |       |      |        |
| 有効・無効フラグ | ◉有効          | ○無効          |                 |       |      |        |
| 修正 戻る    |              |              |                 |       | 削除   |        |

(機能概要)

・研修区分の詳細情報を表示・登録・修正・削除します。

・画面表示・ボタン表示は、ユーザーグループの権限設定に従います。

(ボタン説明)

- ・「登録」ボタン押下により、研修区分情報を登録します。
- ・「修正」ボタン押下により、研修区分情報を更新します。
- ・「戻る」ボタン押下により、「研修区分マスター覧」画面に遷移します。
- ・「削除」ボタン押下により、研修区分情報を削除します。

(注意事項)

・必修研修フラグについて

必修とした場合、家庭防災員登録画面の研修受講済み欄に当該研修区分が表示されます。また、同様に、受 講履歴ポップアップ画面の表示対象研修区分となります。

スキルアップとした場合、研修登録画面および研修検索での登録・検索対象となりますが、家庭防災員登録画 面では非表示となります。

・有効・無効フラグについて

無効とした場合、研修登録画面の研修区分プルダウンで非表示となり、無効の研修区分の研修は登録できま せん。ただし、研修検索画面・研修受講履歴画面・修了証発行検索画面での研修区分プルダウンでは表示さ れます。

### 10 マスタ区分種別

### 10.1 マスタ区分一覧

各プルダウン・チェックボックス・ラジオボタンの項目を登録管理します。

| 予防課普                | 及係家庭防災員管理              | 活動報告管理      | マスタ情報    | 運用管理 | システム管理 |
|---------------------|------------------------|-------------|----------|------|--------|
| マスタ区分一覧             |                        |             |          |      |        |
| 区分コード               |                        |             |          |      |        |
| 区分名称                |                        |             |          |      |        |
| 利用 🗹 利用             | 🗌 停止                   |             |          |      |        |
| 検索 区分種別が            | 追加                     |             |          |      |        |
| 9件中 1-9件目 ヘッダー(     | <br>のうち下線部をクリックするとソート指 | 定と昇順、降順が    | 選択できます   |      |        |
| 20. 50. 100. 1,000. | 10,000件ずつ、全て検索 []      | /1ページ 次▼    | ,        |      |        |
| <u>利用 区分コード</u>     | 区分名称                   | <u>親区</u> ( | <u>分</u> |      |        |
| 利用 001              | X                      |             |          |      |        |
| 利用 001              | 区分                     |             |          |      |        |
| 利用 002              | 種別                     | 区分          | ì        |      |        |
| 利用 002              | 集計種別                   | 区分          | ì        |      |        |
| 利用 002              | 署所                     | X           |          |      |        |
| 利用 003              | 国籍                     |             |          |      |        |
| 利用 1                | ユーザー区分                 |             |          |      |        |
| 利用 1                | 連絡先区分                  |             |          |      |        |
| 利用 101              | 事業区分                   |             |          |      |        |
| 20. 50. 100. 1,000. | 10.000件ずつ、全て検索 [       | /1ページ 次▼    | ,        |      |        |

### >機能概要

・各プルダウン・チェックボックス・ラジオボタンの項目の一覧を、検索項目で検索・リスト表示します。
 ・画面表示・ボタン表示は、ユーザーグループの権限設定に従います。

>ボタン説明

・「検索」ボタン押下により、検索条件に従った検索結果を、リスト表示します。

・「区分種別追加」ボタン押下により、「マスタ区分詳細」画面に遷移します。

>リスト項目説明

・「区分コード」「区分名称」リンクより、「マスタ区分詳細」画面に遷移します。

### 10.2 マスタ区分詳細

| SR-2                                                               | 予防課普及係                                                                                                    | 家庭防災員管理                                                                                                    | 活動報告管理                 | マスタ情報       | 運用管理                                            | システム管理 |
|--------------------------------------------------------------------|----------------------------------------------------------------------------------------------------|----------------------------------------------------------------------------------------------------|------------------------|-------------|-------------------------------------------------|--------|
| マスタ区分                                                              | <b>计詳細</b> 修正者:                                                                                                    | 片田 勇 修正日:201                                                                                                    | 4/12/04 11:55:39       |             |                                                 |        |
| 区分コード※                                                             | 001                                                                                                    |                                                                                                    |                        |             |                                                 |        |
| 区分名称※                                                              | X                                                                                                    |                                                                                                    |                        |             |                                                 |        |
| 親区分                                                                |                                                                                                    | ~                                                                                                    | ]                      |             |                                                 |        |
| 備考                                                                 | <u>তি</u> ব্যুর                                                                                                    |                                                                                                    | $\langle \rangle$      |             |                                                 |        |
| 利用                                                                 | ◉利用 ○停.                                                                                                    | Ŀ                                                                                                    |                        |             |                                                 |        |
| 修正 戻る                                                              | 5                                                                                                    |                                                                                                    |                        |             |                                                 |        |
| 10264                                                              |                                                                                                    |                                                                                                    |                        |             |                                                 |        |
| コード25刀                                                             |                                                                                                    |                                                                                                    |                        |             |                                                 |        |
| <u>コード近辺</u><br><u>コード値</u>                                        | <u></u>                                                                                                    | · <u>名称</u>                                                                                                    | <u>コード略称</u>           | <u>親コード</u> | ソート順                                            |        |
| <u>コード近辺</u><br><u>コード値</u><br>00                                  | <mark>ロレック コード</mark><br>局本部                                                                                                    | <u>名称</u><br>局本語                                                                                                    | <u>コード略称</u><br>郢      | <u>親コード</u> | <u>ソート順</u><br>0                                |        |
| <u>コード地面の</u><br><u>コード地</u><br>00<br>01                           | □<br>□<br>□<br>□<br>□<br>□<br>□<br>一<br>ド<br>る本部<br>鶴見区                                                                                                    | <u>治称</u><br>局本語<br>鶴見                                                                                                 | <u>コード略称</u><br>野      | <u>親コード</u> | <u>ソート順</u><br>0<br>1                           |        |
| <u>コード25</u> 加<br><u>コード25</u><br>00<br>01<br>02                   | □<br>□<br>□<br>□<br>□<br>□<br>□<br>二<br>一<br>1<br>二<br>一<br>1<br>二<br>一<br>1<br>二<br>一<br>1<br>二<br>一<br>1<br>二<br>一<br>1<br>二<br>一<br>1<br>二<br>一<br>1<br>二<br>一<br>1<br>二<br>一<br>1<br>二<br>一<br>1<br>二<br>二<br>1<br>二<br>二<br>二<br>二<br>二<br>二<br>二<br>二<br>二<br>二<br>二<br>二<br>二 | <u>·名称</u>                                                                                                    | <u>コード略称</u><br>野<br>川 | <u>親コード</u> | <u>ソート順</u><br>0<br>1<br>2                      |        |
| <u>コード地面</u><br>00<br>01<br>02<br>03                               | <ul> <li>局本部</li> <li>鶴見区</li> <li>神奈川区</li> <li>西区</li> </ul>                                                                                                    | <u>名称</u>                                                                                                    | <u>コード略称</u><br>郛<br>川 | <u>親コード</u> | <u>ソート順</u><br>0<br>1<br>2<br>3                 |        |
| <u>コード25</u> 加<br><u>コード25</u><br>00<br>01<br>02<br>03<br>03<br>04 | <ul> <li>         ・・・・・・・・・・・・・・・・・・・・・・・・・・・・・</li></ul>                                                                                                    | <u>名称</u><br>局本部<br>鶴見<br>神奈川<br>西<br>中                                                                                | <u>コード略称</u><br>部<br>リ | <u>親コード</u> | <u>ソート加値</u><br>0<br>1<br>2<br>3<br>4           |        |
| <u>コード25</u> 加<br><u>コード25</u><br>00<br>01<br>02<br>03<br>04<br>05 | <ul> <li>         ・・・・・・・・・・・・・・・・・・・・・・・・・・・・・</li></ul>                                                                                                    | <u>名称</u><br>局本語<br>鶴見<br>神奈川<br>西<br>中<br>南                                                                           | <u>コード略称</u><br>部<br>リ | <u>親コード</u> | <u>ソート加値</u><br>0<br>1<br>2<br>3<br>4<br>5      |        |
| □-F250<br><u>□-Fで値</u><br>00<br>01<br>02<br>03<br>04<br>05<br>06   | <ul> <li>・・・・・・・・・・・・・・・・・・・・・・・・・・・・・・・・・・・・</li></ul>                                                                                                    | <ul> <li>法為称</li> <li>局本語</li> <li>4</li> <li>4</li> <li>中奈川</li> <li>西</li> <li>中奈川</li> <li>南</li> <li>港南</li> </ul> | <u>コード略称</u><br>邸<br>川 | <u>親コード</u> | <u>ソート加通</u><br>0<br>1<br>2<br>3<br>4<br>5<br>6 |        |

>機能概要

・マスタ区分種別(各プルダウン等の名称にあたる)の詳細情報を表示・登録・修正・削除します。
 ・画面表示・ボタン表示は、ユーザーグループの権限設定に従います。

>ボタン説明

・「登録」ボタン押下により、マスタ区分種別情報を登録します。

- ・「修正」ボタン押下により、マスタ区分種別情報を更新します。
- ・「戻る」ボタン押下により、「マスタ区分一覧」画面に遷移します。
- ・「コード追加」ボタン押下により、「マスタ区分コード詳細」画面に遷移します。

>リスト項目説明

・「コード値」「コード名称」リンクより、「マスタ区分コード詳細」画面に遷移します。

### 10.3 マスタ区分コード詳細

| SR-2                   | 予防課普及係                                    | 家庭防災員管理        | 活動報告管理             | マスタ情報 | 運用管理 | システム管理 |
|------------------------|-------------------------------------------|----------------|--------------------|-------|------|--------|
| マスタ区分<br>区分コード<br>区分名称 | <b>)コード詳細</b> (<br>001<br>区               | 逐正者:iko 修正日:20 | 014/11/14 13:50:37 |       |      |        |
| 親区分<br>コード値※<br>コード名称※ | 01<br>鶴見区                                 |                |                    |       |      |        |
| コード略称<br>親コード          | ·<br>·<br>·<br>·<br>·<br>·<br>·<br>·<br>· | <b>`</b>       | ]                  |       |      |        |
| ソート順<br>備考             |                                           |                | < >                |       |      |        |
| 利用<br>修正 戻る            | ●利用 ○停<br>む                               | Ŀ              |                    |       |      |        |

### >機能概要

・ママスタ区分コード(各プルダウン等のリストにあたる)の詳細情報を表示・登録・修正・削除します。

・画面表示・ボタン表示は、ユーザーグループの権限設定に従います。

>ボタン説明

・「登録」ボタン押下により、マスタ区分コード情報を登録します。

・「修正」ボタン押下により、マスタ区分コード情報を更新します。

・「戻る」ボタン押下により、「マスタ区分詳細」画面に遷移します。

(注意事項)

・当画面で登録されている情報は、当システム内で使用するマスタ値となります。削除すると各画面に影響が出ますので、メンテナンスにご注意ください。

### 11 採番ルール

### 11.1 採番ルールー覧

| SR-         | 予防課普及係          | 家庭防災員管理      | 活動報告管理     | マスタ情報   | 運用管理      | システム管理 |
|-------------|-----------------|--------------|------------|---------|-----------|--------|
| 採番ルーノ       | し一覧             |              |            |         |           |        |
| 画面名         | ~               |              |            |         |           |        |
| 番号名         |                 |              |            |         |           |        |
| 検索          | 所規登録            |              |            |         |           |        |
| 2件中 1-2件    | <br>目 ヘッダーのうち下  | 線部をクリックするとソー | ト指定と昇順、降順が | が選択できます |           |        |
| 20. 50. 100 | ). 1,000. 10,00 | 0件ずつ、全て 検索   | 1 /1ページ 次  | •       |           |        |
| 画面名         | . 採番            | 項 <u>目</u>   | <u>ä</u>   |         | <u>備考</u> |        |
| 家庭防災員到      | 登録 新家庭防         | 災員番号 新番号     |            |         |           |        |
| 研修登録        | 研修番号            | 研修番号         |            |         |           |        |
| 20. 50. 100 | ). 1,000. 10,00 | 0 件ずつ, 全て 検索 | 1 /1ページ 次  | •       |           |        |

### >機能概要

・自動で番号やコードを採番する項目について、そのルールを管理します。

・画面表示・ボタン表示は、ユーザーグループの権限設定に従います。

>ボタン説明

・「検索」ボタン押下により、検索条件に従った検索結果を、リスト表示します。

・「新規登録」ボタン押下により、自動で採番を行う項目を登録します。

>リスト項目説明

・「番号名」リンクより、「採番ルール」画面に遷移します。

### 11.2 採番ルール

| SR-2  | 予防課普及係      | 家庭防災員管理     | 活動報告管理         | マスタ情報      | 運用管理 | システム管          | 理        | □先                                | 順エリアを固定しない<br>索条件を常に表示 |
|-------|-------------|-------------|----------------|------------|------|----------------|----------|-----------------------------------|------------------------|
| 採番川   | ノール 修正者:管理语 | 責任者 管理責任者 🕇 | 修正日:2014/12/13 | 2 18:01:12 |      |                |          |                                   |                        |
| 画面名※  | 研修登録 💊      |             |                |            |      |                |          |                                   |                        |
| 採番項目  | 🗶 研修番号 🔷 🗸  | *           |                |            |      |                |          |                                   |                        |
| 番号名※  | 研修番号        |             |                |            |      |                |          |                                   |                        |
| 備考    |             |             |                |            |      |                |          |                                   |                        |
| 選択    | 項目タイプ       | ſ           | 直              | 項目書式       | 最新   | 大 採番の<br>数 み利用 |          | その他設定                             | 削除                     |
|       | 面項目 🗸       | × N         | •              |            | 2    |                | <b>~</b> | ● 先頭 ○ 後に、文字列サイズが 2_桁になるまで 0_を埋める | 削除                     |
| 連     | 番           | 初期番号: 〇     | ブランク 〇0 🖲 1    | I          | 8    |                | ✓        | ● 先頭 ○ 後に、文字列サイズが ⑧ 桁になるまで 0 を埋める |                        |
| プレビュー | XX00000001  |             |                |            |      |                |          |                                   |                        |
|       | 追加修正削       | 余           |                |            |      |                |          |                                   |                        |

### >機能概要

- ・項目に対する採番ルールの詳細情報を表示・登録・修正・削除します。
- ・画面表示・ボタン表示は、ユーザーグループの権限設定に従います。
- >ボタン説明
- ・「追加」ボタン押下により、項目設定行を追加します。
- ・「修正」ボタン押下により、採番ルール詳細情報を修正します。
- ・「削除」ボタン押下により、「選択」欄にチェックのある項目について、削除します。

>リスト項目説明

・「削除」ボタン押下により、その項目について、削除します。

(注意事項)

家庭防災員の新番号・研修番号の自動採番のルールを設定しています。削除すると正しく番号が採番できなくなりますので、メンテナンスにご注意ください。

# 12 システム検索

# 12.1 システム管理一覧

| SR-2 1000   | 予防課普及係           | 家庭防災員管理      | 活動報告管理     | マスタ情報   | 運用管理 | システム管理 |
|-------------|------------------|--------------|------------|---------|------|--------|
| システム        | 管理一覧             |              |            |         |      |        |
| 1件中 1-1件    | キ目 ヘッダーのうち下      | 線部をクリックするとソー | ト指定と昇順、降順が | が選択できます |      |        |
| 20. 50. 10  | 00. 1,000. 10,00 | 0 件ずつ、全て 検索  | 1 /1ページ 次  | •       |      |        |
| <u>利用 シ</u> | <u>גדעם-א</u>    | システム名称       | 5          |         |      |        |
| 利用 3        | 予                | 防課普及係        |            |         |      |        |
| 20, 50, 10  | )0. 1,000. 10,00 | 0件ずつ、全て 検索   | 1 /1ページ 次  | •       |      |        |

>機能概要

・システム情報の一覧を表示します。

・画面表示は、ユーザーグループの権限設定に従います。

>リスト項目説明

・「システム名称」リンクより、「システム管理詳細」画面に遷移します。

### 12.2 システム管理詳細

| 予防課者     | 音及係   | 家庭防災員管理     | 活動報告管理        | マスタ情報          | 運用管理 | システム管理 |
|----------|-------|-------------|---------------|----------------|------|--------|
| システム管理詳細 | ] 修正者 | 计管理责任者 管理書  | 任者 修正日:201    | 4/12/12 15:39: | 48   |        |
| システムコード※ | 3     |             |               |                |      |        |
| システム名称※  | 予防課業  | 普及係         |               |                |      |        |
| 主催者名     |       |             |               |                |      |        |
| 郵便番号     |       | (例:123-45   | 67)           |                |      |        |
| 住所       |       |             |               |                |      |        |
| ビル名称等    |       |             |               |                |      |        |
| 電話番号     |       | (例:         | 012-345-6789) |                |      |        |
| FAX      |       | (例:         | 022-345-6789) |                |      |        |
| ホームページ   |       |             |               |                |      |        |
| 担当者名     |       |             |               |                |      |        |
| 部門名称     |       |             |               |                |      |        |
| 部署名称     |       |             |               |                |      |        |
| メールアドレス  |       |             |               |                |      |        |
| 利用       | ◉利用   | ○停止         |               |                |      |        |
| Ľ        |       | er-left.jpg |               |                | 参照   |        |
| 修正 戻る    |       |             |               |                |      |        |

>機能概要

・システム情報の表示・登録・修正・削除を行います。

・画面表示・ボタン表示は、ユーザーグループの権限設定に従います。

>ボタン説明

・「参照」ボタン押下により、ファイル選択ダイアログボックスを開きます。

・「登録」ボタン押下により、システム情報を登録します。

・「修正」ボタン押下により、システム情報を修正します。

・「戻る」ボタン押下により、「システム管理一覧」画面に遷移します。

### 13 お知らせ

### 13.1 お知らせ一覧

| 予防課普,                                               | 及係家庭防災       | 《員管理》      | 活動報告管理    | マスタ情報   | 運用管理       | システム管理     |
|-----------------------------------------------------|--------------|------------|-----------|---------|------------|------------|
| お知らせ一覧                                              |              |            |           |         |            |            |
| タイトル                                                |              |            |           |         |            |            |
| 掲載期間 開始日 20                                         | )14/12/19 終了 | 7日 2014/12 | /19       |         |            |            |
| 検索 新規登録                                             |              |            |           |         |            |            |
| 1件中 1-1件目 ヘッダー(                                     | のうち下線部をクリッ   | りするとソート指   | 定と昇順、降順   | が選択できます | ţ          |            |
| 20. 50. 100. 1,000.                                 | 10,000 件ずつ、全 | て検索 [1     | □ /1ページ 次 | .▼      |            |            |
| システム                                                |              |            | カイトリ      |         | 掲載         | 期間         |
| 区分                                                  | <u>対象</u>    |            | 21.172    |         | <u>開始日</u> | <u>終了日</u> |
| すべてのシステム                                            | (            | GL001      |           |         | 2014/12/01 | 2014/12/31 |
| <b>20</b> . <b>50</b> . <b>100</b> . <b>1,000</b> . | 10,000 件ずつ、全 | て検索 [      | /1ページ 次   | .▼      |            |            |

#### >機能概要

・お知らせ情報の一覧を検索項目で検索・リスト表示します。

・画面表示・ボタン表示は、ユーザーグループの権限設定に従います。

>ボタン説明

・「検索」ボタン押下により、検索条件に従った検索結果を、リスト表示します。

・「新規登録」ボタン押下により、「お知らせ詳細」画面に遷移します。

>リスト項目説明

・「タイトル」「掲載期間/開始日」「掲載期間/終了日」リンクより、「お知らせ詳細」画面に遷移します。

### 13.2 お知らせ詳細

| SR 🔪  | 予防課普及係                       | 家庭防災員管理            | 活動報告管理            | マスタ情報        | 運用管理 | システム管理 |
|-------|------------------------------|--------------------|-------------------|--------------|------|--------|
| お知らせま | <b>洋細</b> 修正者:管理             | 理責任者 管理責任者         | 修正日:2014/12/      | /15 12:32:15 |      |        |
| システム  | 区分 〇システム<br>対象 🔲予防課者         | 指定 💿 すべてのシス<br>普及係 | テム                |              |      |        |
| タイトル※ | GL001                        |                    |                   |              |      |        |
| 掲載期間※ | 開始日 2014/12/<br>終了日 2014/12/ | /01<br>/31         |                   |              |      |        |
| 内容    | GL001                        |                    | $\langle \rangle$ |              |      |        |
| 修正戻   | 3                            |                    | 肖川除余              |              |      |        |

>機能概要

・お知らせ情報の表示・登録・修正・削除を行います。

・画面表示・ボタン表示は、ユーザーグループの権限設定に従います。

>ボタン説明

・「修正」ボタン押下により、お知らせ情報を修正します。

・「戻る」ボタン押下により、「お知らせ一覧」画面に遷移します。

・「削除」ボタン押下により、お知らせ情報を削除します。

# 14 ユーザーグループ

### 14.1 ユーザーグループー覧

| SR-2 Day                   | 予防課普及係                   | 家庭防災員管理           | 活動報告管理     | マスタ情報    | 運用管理     | システム管理 |                                        |
|----------------------------|--------------------------|-------------------|------------|----------|----------|--------|----------------------------------------|
| ユーザーグ                      | ループ一覧                    |                   |            |          |          |        |                                        |
| コード                        |                          |                   |            |          |          |        |                                        |
| グループ名                      |                          |                   |            |          |          |        |                                        |
| 検索                         | 所規登録                     |                   |            |          |          |        |                                        |
| 38件中 1-386                 | 件目 ヘッダーのうち               | 下線部をクリックするとソ      | ート指定と昇順、降り | 順が選択できます | t        |        |                                        |
| 20. <b>50</b> . <b>100</b> | ). <b>1,000</b> . 10,000 | 件ずつ、全て 検索         | 1/1ページ 次   | •        | ***      |        | /#_#_                                  |
| <u></u>                    | シロテノ語                    | <u>クルーノ</u><br>理半 | <u>2</u>   |          | 시조즈      | 今勝限    | 1.1.1.1.1.1.1.1.1.1.1.1.1.1.1.1.1.1.1. |
| 01                         |                          | +±-13             |            |          |          |        | 8                                      |
| 02                         | 局(本部)                    |                   |            |          |          | 本部権的   | R.                                     |
| 03                         | 消防署(額                    | 涀〉                |            | 鶴見区      | 5        | 消防署格   | 崔限                                     |
| 04                         | 消防署(神                    | 奈川〉               |            | 神奈川      | N        | 消防署格   | <b>崔</b> 限                             |
| 05                         | 消防署(西                    | í)                |            | 西区       |          | 消防署格   | 崔限                                     |
| 06                         | 消防署(中                    | a)                |            | 中区       |          | 消防署格   | 崔限                                     |
| 07                         | 消防署(南                    | D)                |            | 南区       |          | 消防署格   | 崔限                                     |
| 08                         | 消防署(港                    | 南)                |            | 港南区      | <u>.</u> | 消防署格   | 崔限                                     |

### >機能概要

・利用権限を設定するユーザーグループを一覧表示します。

・画面表示・ボタン表示は、ユーザーグループの権限設定に従います。

>ボタン説明

・「検索」ボタン押下により、検索条件に従った検索結果を、リスト表示します。

「新規登録」ボタン押下により、「ユーザーグループ詳細」画面に遷移します。

>リスト項目説明

・「コード」「グループ名」リンクより、「ユーザーグループ詳細」画面に遷移します。

### 14.2 ユーザーグループ詳細

| <b>- 7</b> 67                                 | 課普及係           | 家庭防災員管理            | 活動報告管理 | マスタ情報 | 運用管理 | システム管理 |  |  |
|-----------------------------------------------|----------------|--------------------|--------|-------|------|--------|--|--|
| ユーザーグループ詳細 修正者:加藤 テスト 修正日:2014/12/18 15:24:16 |                |                    |        |       |      |        |  |  |
| システム                                          | ● システ.<br>▼予防調 | ム指定 ○すべてのシ<br>果普及係 | ステム    |       |      |        |  |  |
| コード                                           | 03             |                    |        |       |      |        |  |  |
| グループ名※                                        | 消防署(衝          | 睍〉                 |        |       |      |        |  |  |
| 備考                                            | 消防署権           | 限                  |        |       |      |        |  |  |
| 対象区                                           | 鶴見区            | ~                  |        |       |      |        |  |  |

| 機能範囲              | 参照不可<br>〇 | 参照         | 修正      | 修正·登録   | 修正·登録·削除·<br>確定 | 確定解除<br>□ |
|-------------------|-----------|------------|---------|---------|-----------------|-----------|
| 家庭防災員管理 連合会管理     | 0         | $\circ$    | 0       | 0       | ۲               | ✓         |
| 家庭防災員管理 自治会町内会管理  | 0         | 0          | 0       | 0       | ۲               | ✓         |
| 家庭防災員管理 家庭防災員管理   | $\circ$   | $\circ$    | $\circ$ | $\circ$ | ۲               | ✓         |
| 家庭防災員管理 研修管理      | 0         | 0          | 0       | 0       | ۲               | ✓         |
| 家庭防災員管理 自主活動補助金分配 | $\circ$   | $\bigcirc$ | $\circ$ | $\circ$ | ۲               | ✓         |
| 家庭防災員管理 自主活動補助金申請 | ۲         | 0          | 0       | 0       | 0               | ✓         |
| 各種活動管理 活動状況入力     | $\circ$   | $\circ$    | $\circ$ | 0       | ۲               | ✓         |
| 各種活動管理 活動状況集計報告   | 0         | 0          | 0       | 0       | ۲               | ✓         |
| 各種活動管理 局報告管理      | $\circ$   | $\circ$    | $\circ$ | 0       | ۲               | ✓         |
| マスタ情報 家防負関連       | 0         | 0          | 0       | 0       | ۲               | ✓         |
| マスタ情報 各種活動関連      | $\circ$   | $\circ$    | $\circ$ | 0       | ۲               | ✓         |
| 運用管理              | 0         | 0          | 0       | 0       | ۲               | ✓         |
| システム管理            | $\circ$   | $\circ$    | $\circ$ | $\circ$ | ۲               | ✓         |
| 修正 戻る             |           |            |         | [       | 削除              |           |

>機能概要

・ユーザーグループの設定情報を表示・登録・修正・削除します。

各メニュー単位に参照権・修正権・確定(確定解除)権を設定します。

・対象区を設定することで各画面で表示される情報を対象区のみに制限できるようになります。

>ボタン説明

・「修正」ボタン押下により、ユーザーグループの設定情報を修正します。

・「戻る」ボタン押下により、「ユーザーグループー覧」画面に遷移します。

・「削除」ボタン押下により、ユーザーグループを削除します。

# 15 職員検索

### 15.1 職員情報一覧

| SR•     | 🖹 予防      | 課普及係                | 家庭防災員     | 管理    | 活動報告管理        | マスタ情報    | 運用管理    | システム管理    |  |          |                | □ :<br>□ 1 |
|---------|-----------|---------------------|-----------|-------|---------------|----------|---------|-----------|--|----------|----------------|------------|
| 職員情報一覧  |           |                     |           |       |               |          |         |           |  |          |                |            |
| ユーザー    | グループ      |                     |           |       | ~             |          |         |           |  |          |                |            |
| 職員番     | 룩         |                     | 臨時        |       |               |          |         |           |  |          |                |            |
| 氏名      |           | 2生                  |           |       | 名             |          |         |           |  |          |                |            |
| 氏名(全    | :角力ナ)     | 1<br>1              |           |       | אל <u>א</u> ל |          |         |           |  |          |                |            |
| 所属      |           | 部<br>課<br>係         |           |       | ×<br>×<br>×   |          |         |           |  |          |                |            |
| 担当      |           |                     |           |       |               |          |         |           |  |          |                |            |
| 補職      |           |                     |           |       |               |          |         |           |  |          |                |            |
| 階級      |           |                     |           |       |               |          |         |           |  |          |                |            |
| 利用      |           | ✔ 利用                | 🗌 停止      |       |               |          |         |           |  |          |                |            |
| 検索      |           |                     |           |       |               |          |         |           |  |          |                |            |
| 4068件口  | ₽ 1-100件  | 目 ヘッダーの             | うち下線部を列   | ノックする | るとソート指定と昇順、   | 降順が選択できる | ŧ₫      |           |  |          |                |            |
| 20, 50, | 100. 1,00 | 10. <b>10,000</b> ( | 件ずつ、全て 相  | 食索    | 1 /41ページ 次    | •        |         |           |  |          |                |            |
| 利用      | 職員番       | -                   | <u>氏名</u> | B     | 名(全角力士)       |          |         | <u>所属</u> |  | <u>ר</u> | <u>ーザーグループ</u> | <u>臨時</u>  |
| 利用      | 000       | 加藤人                 | 事 1       |       |               | 総務部 割愛退  | 懇職派遣 Ж  |           |  | 消防署(鶴見)  |                | 臨時         |
| 利用      | 00001     | スーパー                | ユーザー      |       |               | 消防署 鶴見消  | 郇汸署 庶務課 | Į         |  |          |                |            |
| 利用      | 000011    | 一般職                 | 員 テスコ     |       |               |          |         |           |  |          |                |            |
| 利用      | 000012    | 一般勤約                | 続 テス吉     |       |               |          |         |           |  |          |                |            |
| 利用      | 000013    | 一般勤約                | 続テス三郎     |       |               | 総務部 音楽隊  | 《楽長'    |           |  |          |                |            |
| 利用      | 000014    | 一般勤約                | 徳 テス美     |       |               |          |         |           |  |          |                |            |

### >機能概要

・職員の情報を検索項目で検索・リスト表示します。

・画面表示・ボタン表示は、ユーザーグループの権限設定に従います。

>ボタン説明

・「検索」ボタン押下により、検索条件に従った検索結果を、リスト表示します。

>リスト項目説明

・「氏名」リンクより、「職員情報詳細」画面に遷移します。

### 15.2 職員情報詳細

| <b>***</b> * | 防課普及係       | 家庭防災員管理       | 活動報告管理             | マスタ情報 | 運用管理              | システム管理 |
|--------------|-------------|---------------|--------------------|-------|-------------------|--------|
| 職員情報詳        | 細修正者:村      | ≶保 テスト 修正日:20 | 014/12/08 14:29:47 |       |                   |        |
| ユーザーグループ     | ※ システム管     | 管理者           | ~                  |       |                   |        |
| 職員番号         | sugi        | 臨時 ✔          |                    |       |                   |        |
| 氏名           | 姓 杉テスト      | <b>`</b>      | 名 テス子              |       |                   |        |
| 氏名(全角力ナ)     | 1 L         |               | אן דעד             |       |                   |        |
| 所属           | 部<br>課<br>係 |               | > >                |       |                   |        |
| 担当           | データ管理       | 主任            |                    |       |                   |        |
| 補職           | 警防部長        |               |                    |       |                   |        |
| 階級           | 消防監         |               |                    |       |                   |        |
| 利用※          | ◉利用         | ○停止           |                    |       |                   |        |
| 備考           |             |               |                    |       | $\langle \rangle$ |        |
| 修正 戻る        |             |               |                    |       |                   |        |

>機能概要

・職員の詳細情報を表示・登録・修正・削除します。

・画面表示・ボタン表示は、ユーザーグループの権限設定に従います。

>ボタン説明

「修正」ボタン押下により、職員の詳細情報を修正します。

・「戻る」ボタン押下により、「職員情報一覧」画面に遷移します。

>画面項目説明

・職員情報は、MosPの職員情報を利用し、日次連動で更新します。

したがって、「職員情報詳細」画面で修正できる項目は、「ユーザーグループ」「臨時」「利用」「備考」です。 ・「臨時」にチェックが入っているユーザーについては、ユーザーグループ情報が日次連動で更新されません。

# 16 実行ログ

| 予防課普及                           | ·係 家庭防災    | 員管理 活動報告管理       | マスタ情報         | 運用管理       | システム管理     |                     | □ 先頭1               |  |  |
|---------------------------------|------------|------------------|---------------|------------|------------|---------------------|---------------------|--|--|
| 実行ログ                            |            |                  |               |            |            |                     |                     |  |  |
| 区分                              |            |                  |               |            |            |                     |                     |  |  |
| ユーザーID                          |            |                  |               |            |            |                     |                     |  |  |
| イベントID                          |            |                  |               |            |            |                     |                     |  |  |
| 開始時刻                            |            |                  |               |            |            |                     |                     |  |  |
| 終了時刻                            |            |                  |               |            |            |                     |                     |  |  |
| 検索出力                            |            |                  |               |            |            |                     |                     |  |  |
| 11645件中 1-100件目 へ               | ッダーのうち下線部を | をクリックするとソート指定と昇川 | 風、降順が選択できま    | : व        |            |                     |                     |  |  |
| 20. 50. <b>100</b> . 1,000. 10, | 000 件ずつ、全て | 検索 1 /117ページ 次   | •             |            |            |                     |                     |  |  |
| システム名称                          | 区分         | <u>ユーザーID</u>    |               | <u>イベン</u> | <u>hid</u> | 開始時刻                | <u>終了時刻</u>         |  |  |
| 予防課普及係                          | 0          | sugi             | pk_sys_acces  | s_log      |            | 2014/12/19 13:22:56 |                     |  |  |
| 予防課普及係                          | 0          | kabouin_admin    | seminar_info_ | detail     |            | 2014/12/19 13:21:19 | 2014/12/19 13:21:20 |  |  |
| 予防課普及係                          | 0          | kabouin_admin    | seminar_info_ | insert     |            | 2014/12/19 13:21:18 | 2014/12/19 13:21:18 |  |  |
| 予防課普及係                          | 0          | kabouin_admin    | seminar_info_ | new        |            | 2014/12/19 13:20:43 | 2014/12/19 13:20:43 |  |  |
| 予防課普及係                          | 0          | kabouin admin    | seminar info  |            |            | 2014/12/19 13:20:38 | 2014/12/19 13:20:38 |  |  |
| >機能概要                           |            |                  |               |            |            |                     |                     |  |  |

・実行ログを表示します。

・画面表示・ボタン表示は、ユーザーグループの権限設定に従います。

>ボタン説明

・「検索」ボタン押下により、検索条件に従った検索結果を、リスト表示します。

・「出力」ボタン押下により、表示中の実行ログについて、

「pk\_sys\_access\_log\_output\_出力日付 yyyymmdd.csv」を出力します。

# 17 個人情報実行ログ

| SR-    | ・ 予防課者      | 极係     | 家庭防災員管理      | 图 活動報告管理      | 2 マスタ情報  | 運用管理      | システム管理 |     |   | [           | □ 先頭I<br>□ 検索≸ |
|--------|-------------|--------|--------------|---------------|----------|-----------|--------|-----|---|-------------|----------------|
| 個人情    | 「報実行」       | ÿ      |              |               |          |           |        |     |   |             |                |
| 区分     |             |        |              |               |          |           |        |     |   |             |                |
| ユーザーI  | D           |        |              |               |          |           |        |     |   |             |                |
| イベントロ  |             |        |              | ]             |          |           |        |     |   |             |                |
| 開始時刻   | 1           |        |              |               |          |           |        |     |   |             |                |
| 終了時刻   | 1           |        |              |               |          |           |        |     |   |             |                |
| 検索     | 出力          |        |              |               |          |           |        |     |   |             |                |
| 0件中 0- | 0件目 ヘッダー    | のうち下   | 線部をクリックすると   | ワート指定と昇順、隣    | 順が選択できます |           |        |     |   |             |                |
| ▲前 2   | 0. 50. 100. | 1,000. | 10,000 件ずつ、き | 全て検索 🕛        | ′0ページ 次▼ |           |        |     |   |             |                |
|        | システム名称      |        | 区分           | <u>ユーザーID</u> |          | <u>14</u> | 가면     | 開始問 | 刻 | <u>終了時刻</u> |                |
| ▲前 2   | 0. 50. 100. | 1,000. | 10,000 件ずつ。: | 全て検索 🕛        | '0ページ 次▼ |           |        |     |   |             |                |

>機能概要

・個人情報実行ログを表示します。

・画面表示・ボタン表示は、ユーザーグループの権限設定に従います。

### >ボタン説明

・「検索」ボタン押下により、検索条件に従った検索結果を、リスト表示します。

・「出力」ボタン押下により、表示中の個人情報実行ログについて、

「pk\_sys\_access\_log\_person\_output\_出力日付 yyyymmdd.csv」を出力します。

# 18 メンテナンス

| 予防課普及係 家庭防災員管理 活動車           | 器告管理 マスダ情報 運用管理                            | システム管理                          | <ul> <li>□ 先頭エリアを固定しない</li> <li>► 検索条件を常に表示</li> </ul> |
|------------------------------|--------------------------------------------|---------------------------------|--------------------------------------------------------|
| メンテナンス 修正者:管理責任者 管理責任者 修正日:2 | 2014/12/16 13:28:12                        |                                 |                                                        |
| 期初月                          | 4                                          |                                 |                                                        |
| メール送信有効                      | ✓ mail.send.valid                          |                                 |                                                        |
| SMTPサーバー                     | smtp.office.ycan                           | mailsmtphost                    |                                                        |
| SMTP#-ト                      | 25 mail.smtp.port                          |                                 |                                                        |
| 通信暗号化                        | 🗌 mailsmtpstarttlsenable                   |                                 |                                                        |
| 送信メールアドレス                    | sy-ainet@city.yokohama.jp                  | mail.smtp.mail.from             |                                                        |
| 送信者                          | 予防課管理システム                                  | mail.smtp.mail.from.displayname |                                                        |
| SMTPIZEE                     | 🗌 mailsmtp.auth                            |                                 |                                                        |
| SMTP認証ユーザー                   |                                            | mailsmtp.auth.username          |                                                        |
| SMTP認証パスワード                  |                                            | mails mtp auth password         |                                                        |
| リセットパスワード桁数                  | 8                                          |                                 |                                                        |
| ログイン失敗回数                     | 3 回を超えると、ユーザーがロック                          | ičnata,                         |                                                        |
| ロック時間                        | 24 時間を超えると、ユーザーロック                         | フガӫ҄҄҄҄ぽぽます。                    |                                                        |
| 同時表示·出力最大件数                  | 10,000                                     |                                 |                                                        |
| OPENAMログインURL                | https://springmvc2.sy.office.ycan/         |                                 |                                                        |
| OPENAM状態チェックURL              | https://openam.sy.office.ycan/openam       | /identity/attributes?subjectid= |                                                        |
| 一時停止開始期間                     |                                            |                                 |                                                        |
| 一時停止修了期間                     |                                            |                                 |                                                        |
| 郵便番号データファイル                  | データを一括削除してからインボートします。<br>郵便局発行した全国一括の郵便番号デ | 。<br>ータ(CSV)ファイルをご利用ください。       | 参照                                                     |
| 修正                           |                                            |                                 |                                                        |

>機能概要

・各種設定を行います。

・画面表示・ボタン表示は、ユーザーグループの権限設定に従います。

>ボタン説明

・「参照」ボタン押下により、ファイル選択ダイアログボックスを開きます。

・「修正」ボタン押下により、各種設定情報を修正します。